(Windows 7 Version)

# Word2010-02-中級

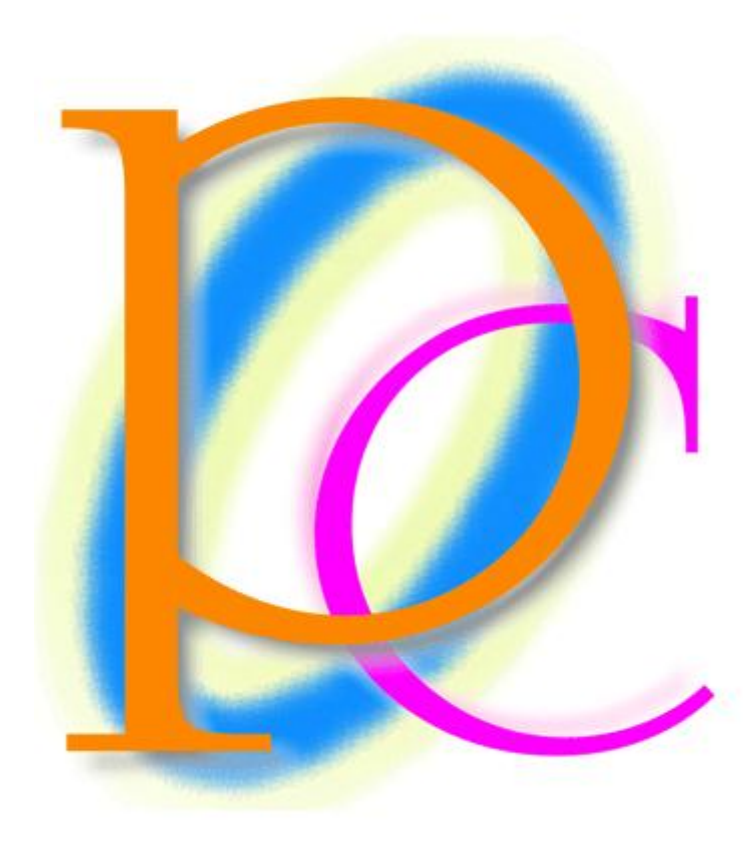

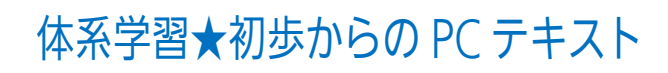

| 第1章:線種と網かけの設定                   | 6  |
|---------------------------------|----|
| §1-1… 復習・囲み線と網かけ                | 6  |
| §1-2… 文字罫線・線種とページ罫線と網かけ         | 7  |
| §1-3… 特殊な網かけ                    |    |
| §1-4… 網かけ模様の設定                  | 11 |
| §1-5… 「段落」に対する罫線と網かけ            | 12 |
| §1-6… 段落罫線と文字罫線との比較             | 13 |
| §1-7… 段落罫線の幅をインデントで変更する         | 14 |
| §1-8… 一部だけに段落罫線を設定する            | 15 |
| §1-9… 書式のコピー/貼り付け               | 16 |
| §1-10… 連続して[書式のコピー/貼り付け]        | 17 |
| §1-11… まとめ                      |    |
| §1-12… 練習問題                     | 19 |
| 第2章: Word のテクニック                | 22 |
| §2-1… 日付の自動入力                   | 22 |
| §2-2… 自動更新される日付[自動的に更新する]       | 23 |
| §2-3… 改ページ・ページ区切り               | 24 |
| § 2-4… 改ページ・ページ区切りの削除           | 25 |
| §2-5… 他のページへジャンプ                |    |
| §2-6… キーワード検索                   |    |
| §2-7… 結語の自動挿入とあいさつ文             |    |
| §2-8… フォントサイズを pt で指定する         |    |
| §2-9… フォントの縮小・拡大                |    |
| §2-10… {Ctrl}キーで複数の箇所を同時に選択     |    |
| §2-11… 文字の均等割り付け                | 31 |
| §2-12… 文字種の変換                   | 32 |
| §2-13… 置換(ちかん)                  | 32 |
| §2-14… 一部だけの行間を高くする             | 33 |
| §2-15… 段落の前後に空間を作成する            | 35 |
| §2-16… インデント・字下げ・ぶら下げを[段落]で調整する |    |
| §2-17… まとめ                      | 41 |
| §2-18… 練習問題                     | 41 |
| 第3章:文字書式                        | 46 |
| §3-1… 文章校正                      | 46 |
| §3-2… 文字飾り・小型英大文字               |    |
| §3-3… 文字飾り・二重取り消し線              |    |
| §3-4… 傍点(ぼうてん)                  |    |
| §3-5… 日本語用のフォント                 | 50 |
| §3-6… 英数字用のフォント                 | 52 |
| §3-7… [文字の拡大/縮小]の倍率を指定する        | 53 |
| §3-8… 文字間隔                      | 54 |

| § 3-9… 行間を低くする・固定値を使って nt で行の高さを指定 | 55 |
|------------------------------------|----|
| §3-10… 固定値の研究                      | 58 |
| §3-11… ドロップキャップ                    |    |
| §3-12… まとめ                         |    |
| §3-13… 練習問題                        |    |
| 第4章: 拡張書式と塗りつぶし                    | 65 |
| § 4−1… 縦中横(たてちゅうよこ)                | 65 |
| §4-2… 組み文字                         | 67 |
| § 4-3… 割注(わりちゅう)                   |    |
| §4-4… 水平線                          |    |
| § 4-5… 表幅の自動調整                     |    |
| § 4-6… セル内における左右の空間の調整             |    |
| §4-7… 図形の変更                        | 71 |
| §4-8… グラデーション                      | 72 |
| § 4-9… 2色以上のグラデーション                | 73 |
| § 4-10… グラデーションのスタイルを利用する          | 76 |
| §4-11… パターンの設定                     | 77 |
| §4-12… まとめ                         | 78 |
| § 4-13… 練習問題                       | 78 |
| 第5章:表の調整                           | 83 |
| § 5-1… 表の高さ・幅を正確に指定する              | 83 |
| §5-2… 表の分割                         |    |
| § 5-3… 全体的に行の高さを低くする               |    |
| §5-4… 行の高さを低くする                    |    |
| § 5-5… 行を初期状態より低くする:固定値の利用         |    |
| §5-6… 表内の高さと段落の高さの関係               |    |
| §5-7… 置換の復習                        |    |
| § 5-8… 置換を利用した書式の一括設定              |    |
| § 5-9… [置換]と[書式の削除]                | 94 |
| §5-10… まとめ                         |    |
| §5-11… 練習問題                        |    |
| 第6章:写真の挿入と操作                       |    |
| §6-1… 画像・写真ファイルを文面に挿入する            |    |
| §6-2… 文字列の折り返し・四角                  |    |
| §6-3… 修整機能                         |    |
| §6-4… 色の調整                         |    |
| §6-5… アート効果                        |    |
| §6-6… 図のリセット                       |    |
| §6-7… 図のスタイル                       |    |
| §6-8… 文字列の折り返し・背面                  |    |
| §6-9… 背面図形の選択・オブジェクトの選択            |    |

|          | 86-10… 図のスタイルの微調整                        | 110 |
|----------|------------------------------------------|-----|
|          | 3610 四のパントントの時間上                         | 111 |
|          | 3611 夜勤のアノーノノ                            | 112 |
|          | 3612 「ノマンノニー」<br>86-13… 図形に合わせてトリミング     | 112 |
|          | 3010 因ルベロジェビー ノマンノ                       | 11/ |
|          | 3019 11000000000000000000000000000000000 | 115 |
|          | 3010 gCW                                 | 115 |
| 笛口       | 3010 派告にた                                | 117 |
| <u> </u> | ♀. 四ルCE291                               | 117 |
|          | §7-2··· 端の位置を変えずに内部の間隔を調整する: 整列          | 119 |
|          | §7-3···· 図形の揃え                           | 120 |
|          | §7-4… 配置・練習                              | 120 |
|          | §7-5… 図形の微調整                             | 123 |
|          | §7-6… グループ化                              | 125 |
|          | -<br>§7-7… 余白に合わせて揃える                    | 127 |
|          | §7-8… 用紙に合わせて揃える                         | 128 |
|          | §7-9… 図形レイアウトの詳細設定                       | 129 |
|          | §7-10… まとめ                               | 130 |
|          | §7-11… 練習問題                              | 131 |
| 第8       | 3章: タブの設定                                | 134 |
|          | §8-1… 既定のタブ・タブマーカー                       | 134 |
|          | §8-2… 編集記号を非表示してチェック                     | 136 |
|          | §8-3… ユーザー設定のタブ                          | 137 |
|          | §8-4… ユーザー設定タブマーカーをドラッグで微調整              | 139 |
|          | §8-5… タブの追加                              | 139 |
|          | §8-6… タブの配置を変更する                         | 141 |
|          | §8-7… タブの修正                              | 142 |
|          | §8-8… 前のタブブロックと次のタブブロックを線でつなぐ:リーダー線      | 143 |
|          | §8-9… タブをドラッグでクリア                        | 144 |
|          | §8-10… 先に{Tab}記号を入れておく                   | 145 |
|          | §8-11… {Tab}を列の境界線として表に変換する              | 146 |
|          | §8-12… 表の解除                              | 147 |
|          | §8-13… まとめ                               | 148 |
|          | §8-14… 練習問題                              | 149 |
| 第9       | )章: 箇条書きと段落番号                            | 152 |
|          | §9-1… 箇条書き                               | 152 |
|          | §9-2… 箇条書き記号の書式設定                        | 153 |
|          | §9-3… 特殊な記号                              | 155 |
|          | §9-4… 記号のクリア                             | 157 |
|          | §9-5··· 段落番号                             | 157 |
|          | §9-6… オリジナルの段落番号を作成する                    | 159 |

印刷不可

| §9-7… 箇条書き・段落番号におけるインデントの調整        |  |
|------------------------------------|--|
| §9-8… 番号を引き継がせる                    |  |
| §9-9… 段落番号と文章の追加                   |  |
| §9-10… {Alt}+{Shift}+{↑↓}で段落を入れ替える |  |
| §9-11… まとめ                         |  |
| §9-12… 練習問題                        |  |
| 第 10 章: 総合練習問題                     |  |

…
 →操作説明
 …
 →補足説明

- 記載されている会社名、製品名は各社の商標および登録商標です。
- ■本書の例題や画面などに登場する企業名や製品名、人名、キャラクター、その他のデータは架空のものです。現実の個人名や企業、製品、イベントを表すものではありません。
- 本文中には<sup>™</sup>,®マークは明記しておりません。
- 本書は著作権法上の保護を受けております。
- ■本書の一部あるいは、全部について、合資会社アルファから文書による許諾を得ずに、いかなる方法においても無断で複写、複製することを禁じます。ただし、合資会社アルファから文書による許諾を得た期間は除きます。
- 無断複製、転載は損害賠償、著作権法の罰則の対象になることがあります。
- この教材はMicrosoft Corporationのガイドラインに従って画面写真を使用しています。
  - ◆ Version №: Word2010-02-中級-120209
  - ◆ 著作・製作 合資会社アルファ
     〒244-0003 神奈川県横浜市戸塚区戸塚町 118-2 中山 NS ビル 6F
  - ◆ 発行人 三橋信彦
  - ◆ 定価 ¥5,040円

## 第1章:線種と網かけの設定

基礎編では「黒い囲み線」や「グレーの網かけ」の設定方法を学習した。中級編では 色付きの囲み線や網かけの設定方法を学ぶ。

## §1-1…復習・囲み線と網かけ

(1) 以下のような文章を入力しましょう。

新入生歓迎会要綱

概要

さて今年も4月1日に147名の学生が、わたしたちの緑川中学校に入学いたします。これ にあわせて毎年恒例の新入生歓迎会を開きたいと思います。

開催にあたって、各クラス2名の実行委員を3月8日までに選出して下さい。できるだけ、 昨年実行委員をした人は避けて下さい。

実行委員の役割

選出された実行委員の方には、歓迎会の準備・およびリハーサル指導と、歓迎会当日にお ける新入生の案内を担当していただくことになります。また各クラスでの演目取りまとめ、 スケジュール管理に関しても担当していただきます。

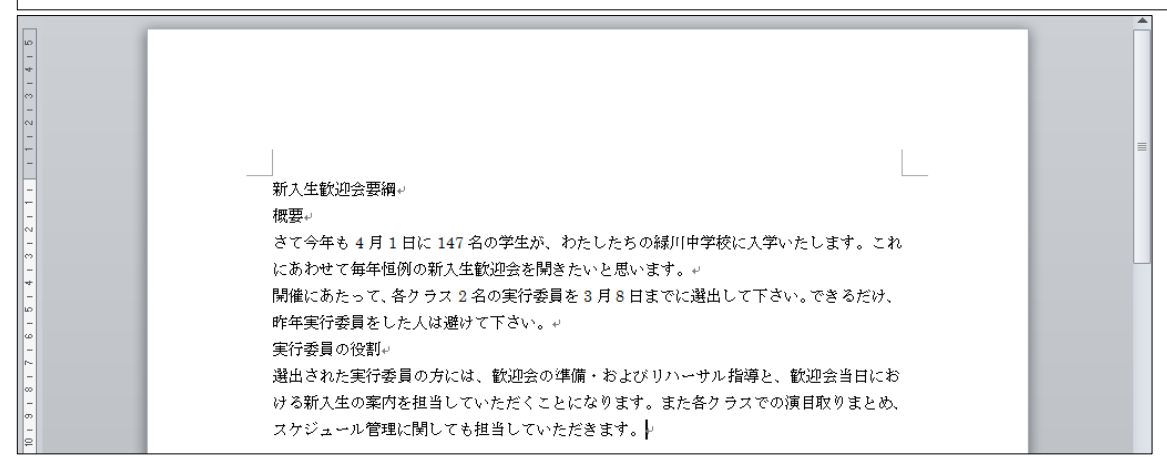

### (2) 3行目の「4月1日」に[囲み線]を設定しましょう。黒い線で囲まれます。

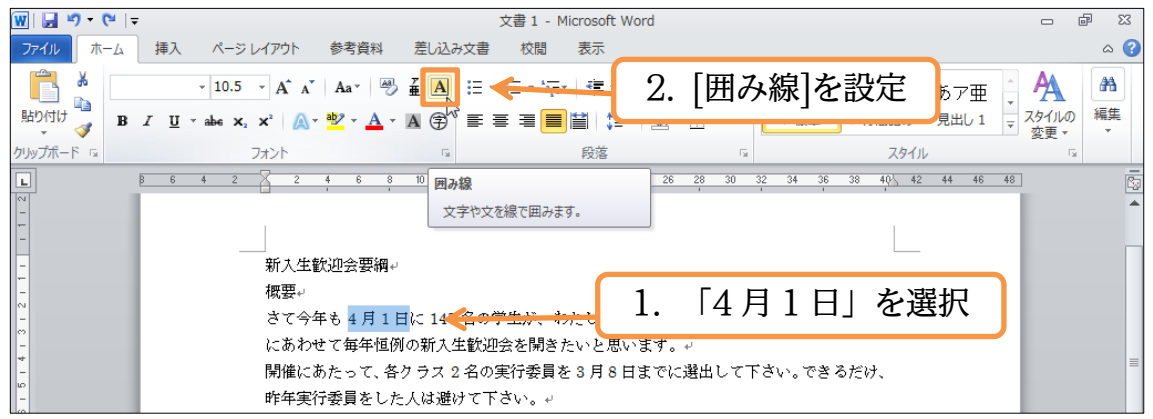

### (3) 続けて「147名」に[文字の網かけ]を設定しましょう。グレーの網が設定されます。

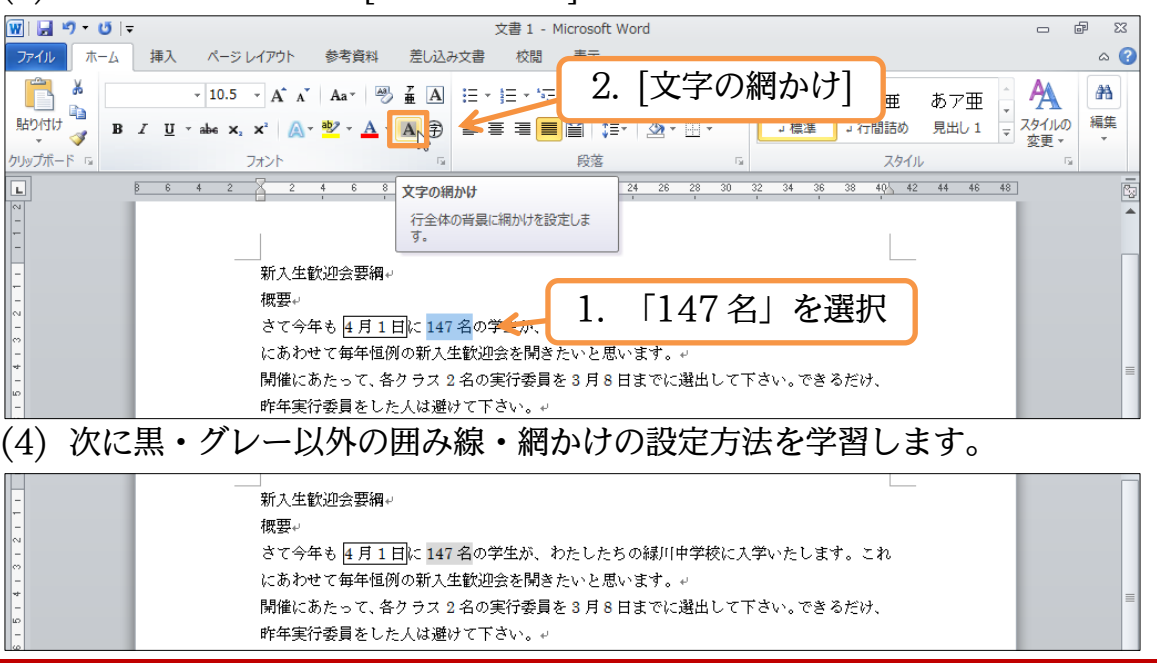

## §1-2…文字罫線・線種とページ罫線と網かけ

 (1) 3行目の「緑川中学校」に色付きの囲み線を設定します。使うのが【ホーム】タブの[罫線]にある[線種とページ罫線と網かけの設定]です。選択してから[罫線]の一覧ボタン(▼) をクリックして下さい。

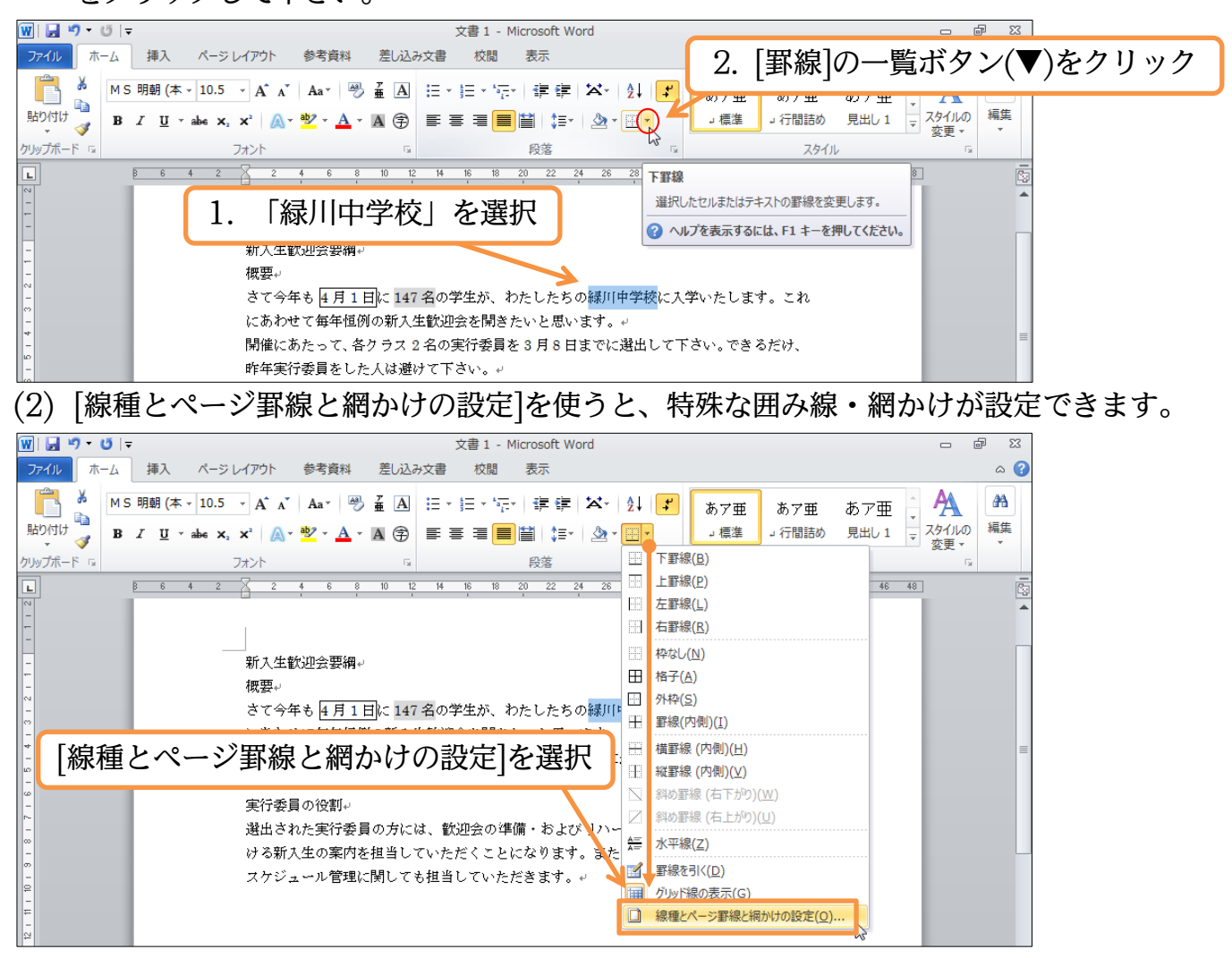

#### 印刷不可

(3) この画面の【罫線】タブで囲み線の設定をします。選択中の文字だけを囲む時は、右下の[設定対象]が「文字」になっていることを確認して下さい。なお、これから[種類][色][線の太さ]の順に設定します。

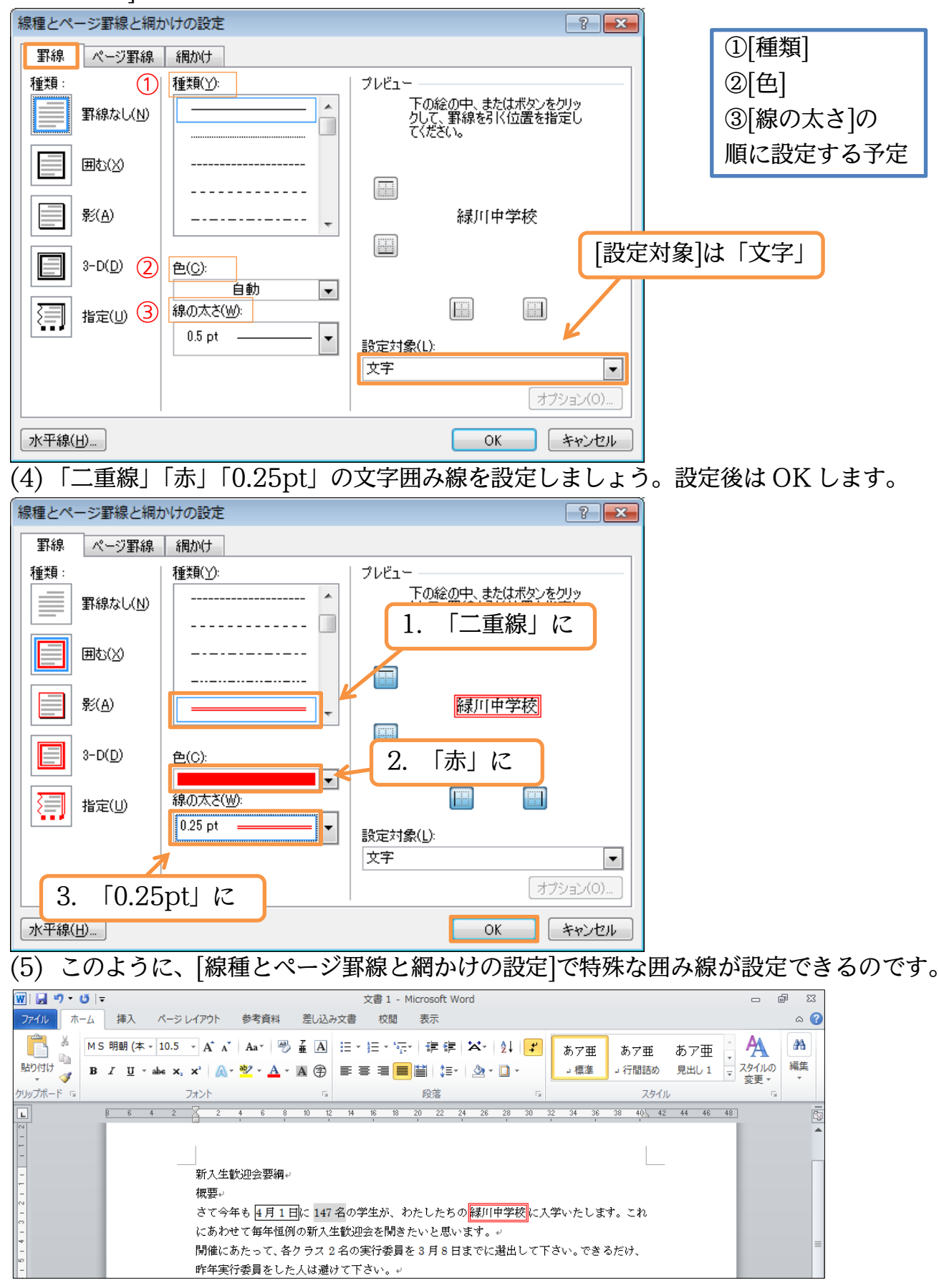

## §1-3…特殊な網かけ

(1) 4 行目の「新入生歓迎会」に特殊な色の網かけを設定します。選択して、[線種とページ罫線と網かけの設定]を実行して下さい。

| 👿   🛃 🄊 • ೮   •                                                                        | 文書1 - Microsoft Word                                  | 8                                                   |
|----------------------------------------------------------------------------------------|-------------------------------------------------------|-----------------------------------------------------|
| ファイル ホーム                                                                               | 挿入 ページレイアウト 参考資料 差し込み文書 校閲 表示                         | ۵ 🕜                                                 |
| ● MS<br>BD(1)は<br>● B<br>の<br>の<br>の<br>の<br>の<br>の<br>の<br>の<br>の<br>の<br>の<br>の<br>の | 明朝(本・10.5・A・A・Aa・Aa・Aa・Aa・Aa・Aa・Aa・Aa・Aa・Aa・Aa・Aa     |                                                     |
| -<br>-<br>-<br>-<br>-                                                                  | 1. 「新入生歓迎会」を選択<br>ります。また<br>スケジュール管理に関しても担当していただきます。* | 図 斜め野禄 (右上かり)(山)       毎 水平線(Z)       図 野線を引く(D)    |
| 11 - 10                                                                                |                                                       | 「面」 グリッド線の表示(G)<br>線種とページ罫線と編かけの設定( <u>Q</u> )<br>」 |

(2) まず【網かけ】タブに切り替えます。ここで[背景の色]の一覧ボタン(▼)をクリックして下さい。色の一覧が表示されます。

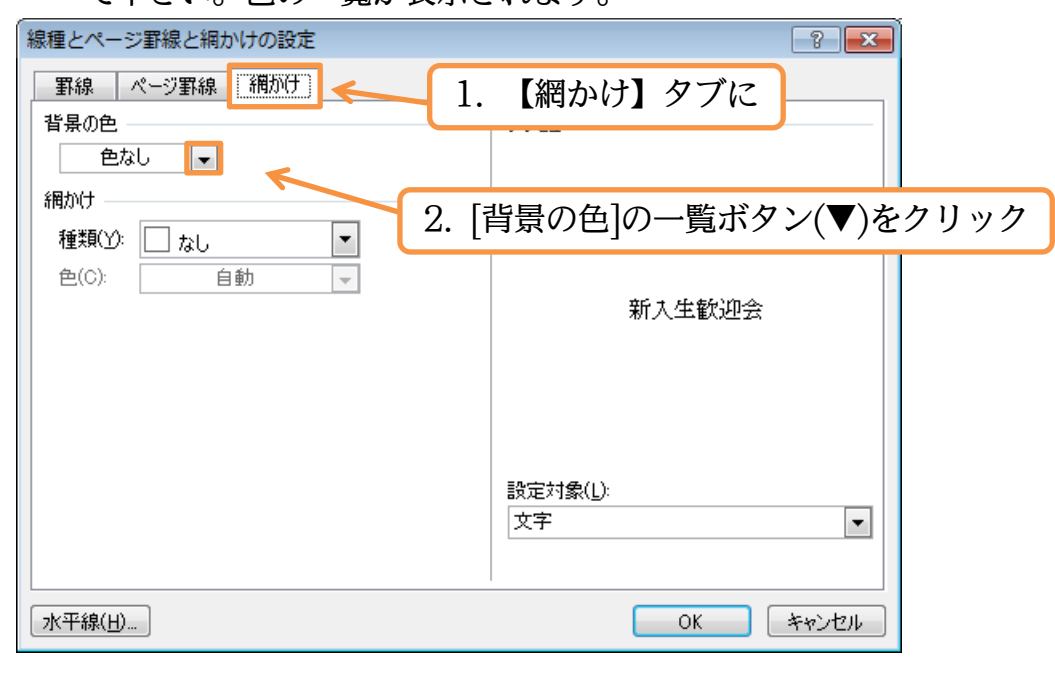

## (3) ここでは「その他の色」を使ってみましょう。

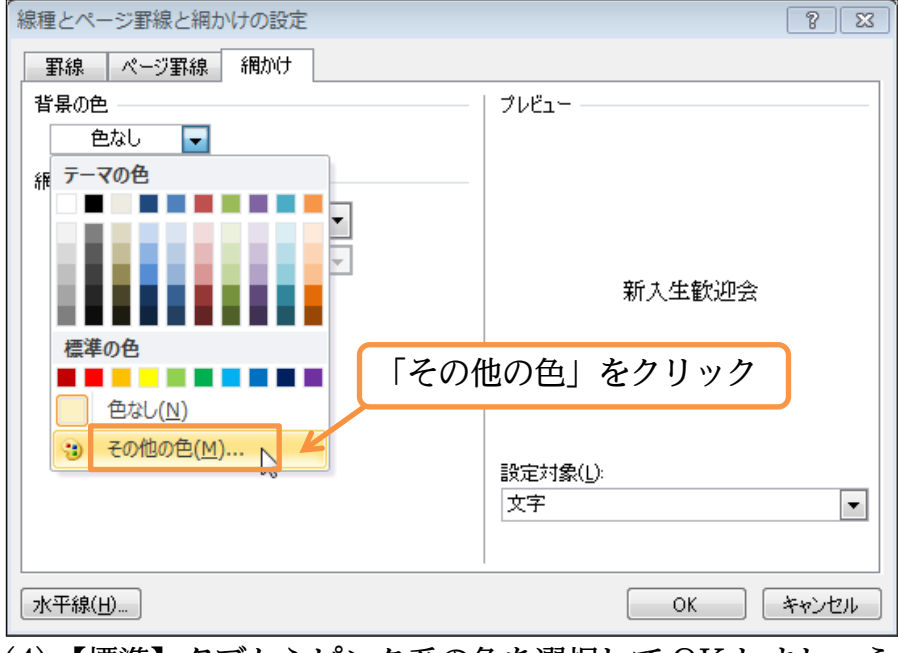

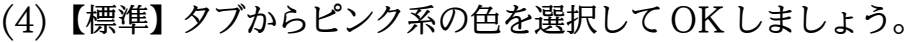

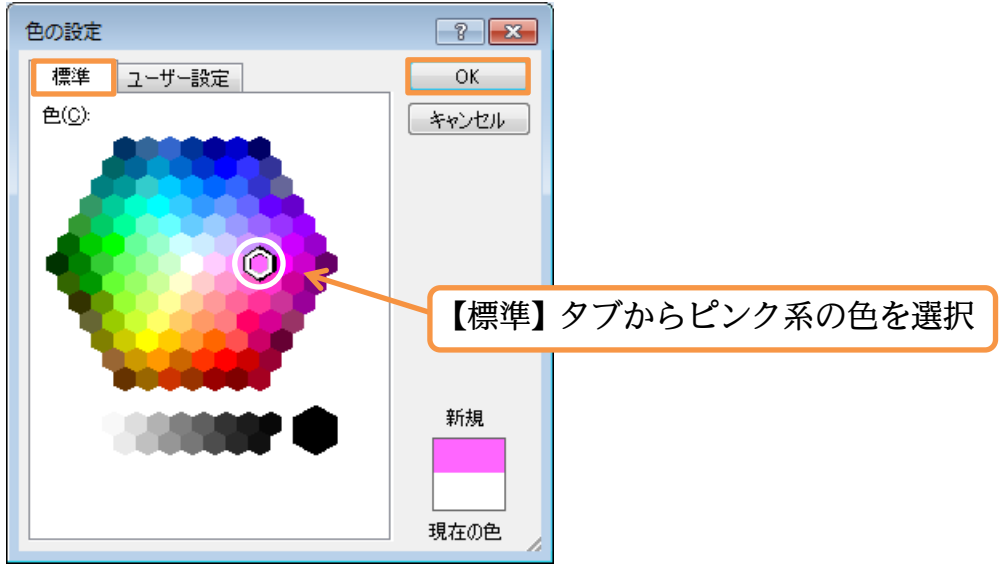

(5) ピンクの網かけを設定する準備が整いました。OK しましょう。

| 線種とページ罫線と網かけの設定 | ? 💌      |
|-----------------|----------|
| 野線 ページ罫線 網かけ    |          |
| 背景の色            | ブレビュー    |
| 網かけ             |          |
| 種類(⊻): □ なし ▼   |          |
| 色(C): 自動 ▼      |          |
|                 | 新入生歓迎会   |
|                 |          |
|                 |          |
|                 |          |
|                 | 設定対象(1): |
|                 | 文字       |
|                 |          |
|                 |          |
| 水平線(日)          | OK キャンセル |

(6) [線種とページ罫線と網かけの設定]を使えば特殊な色の網かけが設定できるのです。

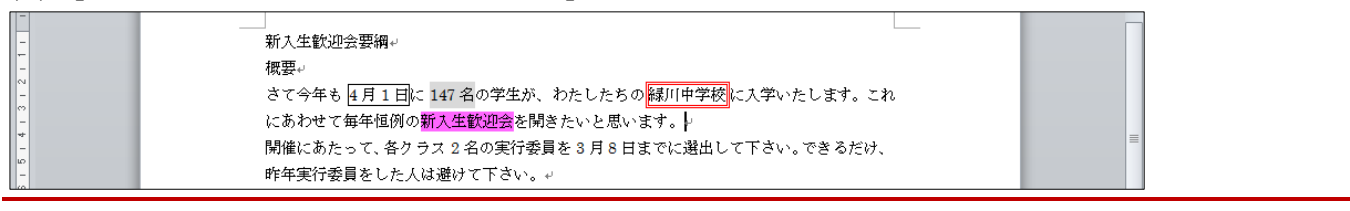

## §1-4…網かけ模様の設定

 (1) 縞模様の網かけなども設定できます。再び「新入生歓迎会」を選択し、[線種とページ 罫線と網かけの設定]をします。なお直前にこれを使っている場合は、[罫線]ボタンが[線 種と…]のボタン(□)に変化しています。直接これをクリックして利用することが可能 です。

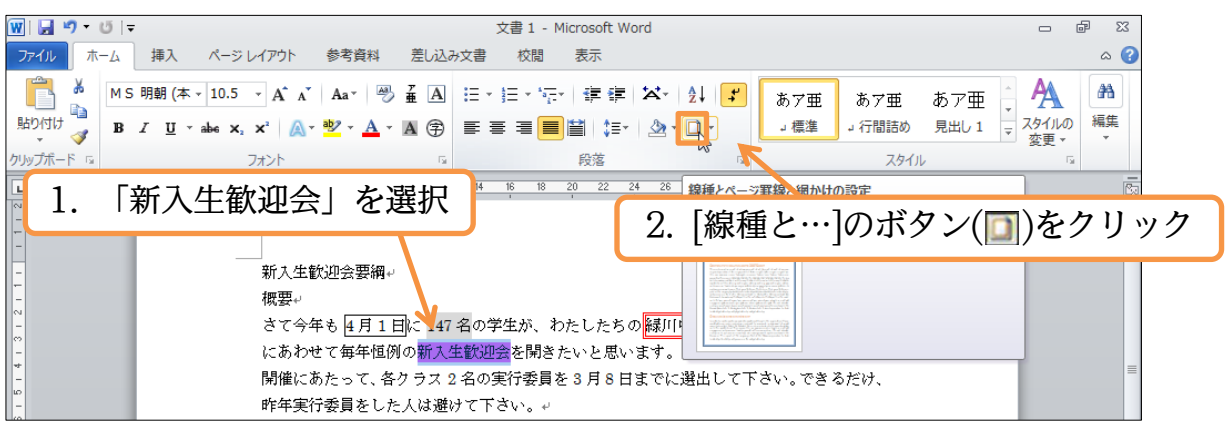

(2) 【網かけ】タブの[網かけ・種類]を使うと模様が設定できます。「濃い右上がり斜線」を 選びましょう。黒い斜め模様が設定されます。OK はまだしません。

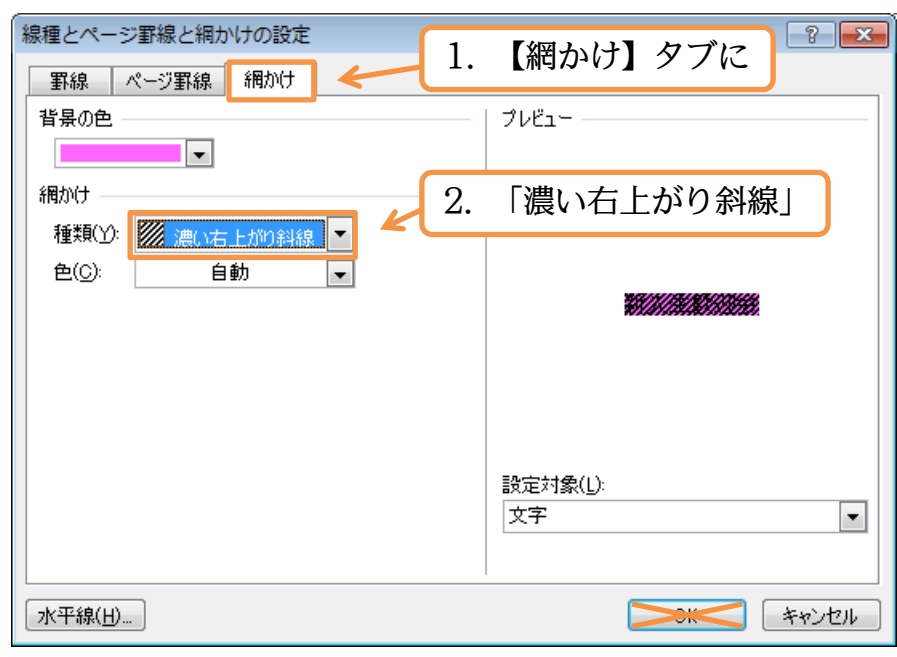

(3) 黒い斜線では文字が見にくくなるので、明るい斜線に変えます。模様の色は[網かけ・ 色]で変更します。「黄」にして OK しましょう。

| 線種とページ罫線と網かけの設定     |                   |        | ? <b>×</b> |
|---------------------|-------------------|--------|------------|
| 野線 ページ罫線 網かけ        |                   |        |            |
| 背景の色                | ブレビュー             |        |            |
|                     |                   |        |            |
| 網かけ                 |                   |        |            |
| 種類(Y): 💹 濃い右上がり斜線 🔽 |                   |        |            |
| 色(C):               |                   |        |            |
|                     |                   | 新入生歓迎会 |            |
| [網かけ・色]を「黄」         | に                 |        |            |
|                     |                   |        |            |
|                     | 設定対象( <u>L</u> ): |        |            |
|                     | 文字                |        | -          |
|                     |                   |        |            |
|                     | 1                 |        |            |
| 水平線(出)              |                   | ок     | キャンセル      |
|                     |                   |        |            |

(4) このように、複雑な模様の網かけを設定できるのです。

| 概要 $\mu$<br>なな会社 <u>月1日</u> に147名の学生が、わたしたちの <mark>修正田学校</mark> にも学いたします。これ |  |
|-----------------------------------------------------------------------------|--|
| 。<br>にあわせて毎年恒例の <mark>新入生歓迎会</mark> を開きたいと思います。↩                            |  |
|                                                                             |  |

## §1-5…「段落」に対する罫線と網かけ

### (1) 2行目の「概要」を選択して[線種とページ罫線と網かけの設定]をします。

| 👿   🚽 🤨 🔻 🔰 マ 😈   マ 文書 1 - Microsoft Word                                                                                                    | - ē X                      |
|----------------------------------------------------------------------------------------------------|----------------------------|
| ファイル ホーム 挿入 ページレイアウト 参考資料 差し込み文書 校閲 表示                                                                                                    | ۵ (2)                      |
|                                                                                                    | њ. и 🗛 🔒                   |
| 2. [線種とページ罫線と網かけの設定] → □ □ □ □ □ □ □ □ □ □ □ □ □ □ □ □ □ □                                                                                                    | 07 並 v<br>見出し1 v<br>変更 v v |
| 2)<br>2)<br>2)<br>2)<br>2)<br>2)<br>2)<br>2)<br>2)<br>2)                                                                                                    | Gi I                       |
| B         6         4         2         4         6         8         10         12         14         16         18         20         22         24         26         28         30         32         34         36         38         40/L         42 | 44 46 48                   |
| -                                                                                                    |                            |
| 新入生歓迎会要網→                                                                                                    |                            |
|                                                                                                    |                            |
| さて今年も <u>4月1日</u> に147名の学生が、 1. 「1991 久」 2. 2517 れ                                                                                                    |                            |
| ↓                                                                                                    |                            |

(2) ここでは、[設定対象:段落]を使った囲み罫線を設定します。「紫」の「影」罫線を設 定して下さい。

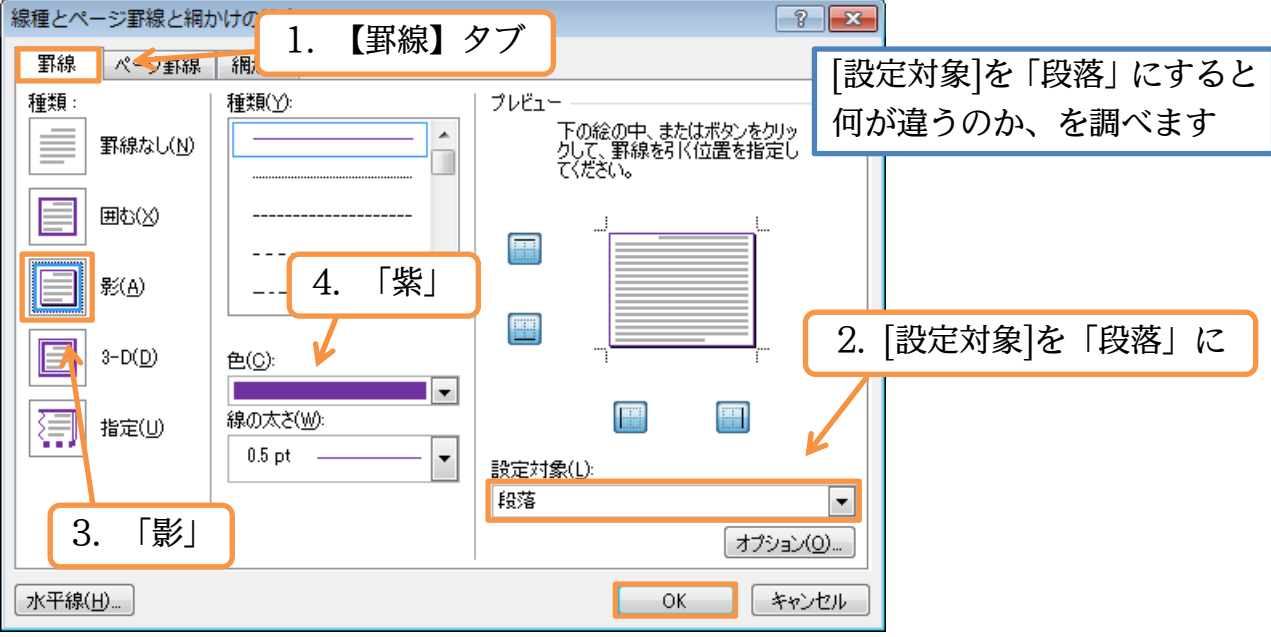

(3) [設定対象]を「文字」にした際は、その文字だけが囲まれました。「段落」にすると余 白内全域が囲まれます。

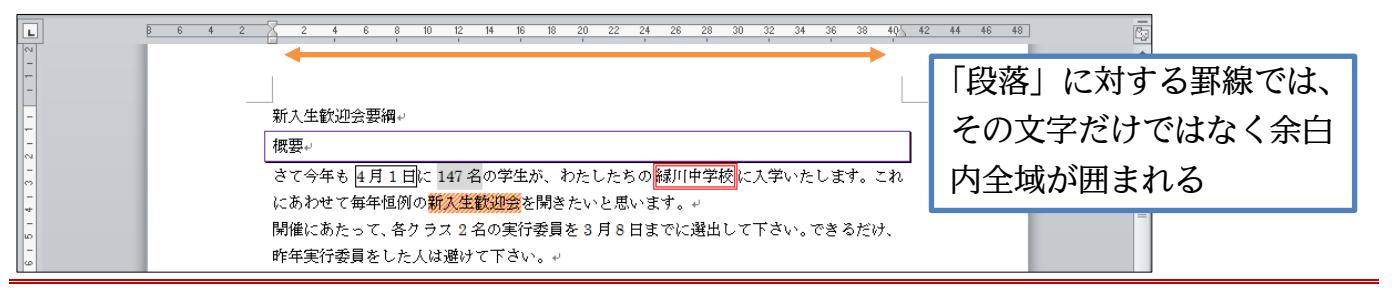

## §1-6…段落罫線と文字罫線との比較

## (1)「概要」に「段落罫線」を設定しました。今度は「文字罫線」を設定して比較してみます。

|           | <b>-</b>    |                                     |                       |                    | 又書                  | 1 - Microsoft W      | 0       | 「炉呑                                                                                                    | م ما ا                                                                                             | • >>     | 田谷こ    | ~ (四よい)                | ナのヨ         | ルニ1 |
|-----------|-------------|-------------------------------------|-----------------------|--------------------|---------------------|----------------------|---------|----------------------------------------------------------------------------------------------------|----------------------------------------------------------------------------------------------------|----------|--------|------------------------|-------------|-----|
| ファイル ホーム  | 挿入          | ページ レイアウト                           | 参考資料                  | 差し込み               | み文書 杉               | 调 表示                 | ム.      | [称悝                                                                                                    | 21                                                                                                 | 、ーン      | 卦称く    | 「約かり                   | ノの言         | 又上  |
| 💾 💑 М 5   | 5 明朝 (本     | - 10.5 - A A                        | Aa - 🦓                | ₫ A                | i≡ • j≡ •           | · * <u>≂</u> -   ∰ ∰ | ×       | 24 <b>-</b>                                                                                                    | のア亜                                                                                                | あア亜      | あア亜    | A                      | <i>6</i> 73 |     |
| 貼り付け 📲 B  | <u>ι</u> υ. | abe X <sub>2</sub> X <sup>2</sup> 🔊 | <u>⊪</u> - <u>A</u> - | А                  | E # 3               | I 📕 🗎 🕴 🚛            | - l 🕭 [ |                                                                                                    | →標準                                                                                                | → 行間詰め   | 見出し1   | ·<br>マ スタイルの<br>マ 変更 マ | 編集<br>▼     |     |
| クリップボード 🖬 | 1           | ि भाग सम् ।                         | た。混                   | ΗD                 |                     | 段落                   |         | 12                                                                                                    |                                                                                                    | スタイ      | JL     | Fai                    |             |     |
| L         | 1.          | 「慨安」                                | ど迭:                   | Ø.                 | 14 16               | 18 20 22             | 24 26   | 線種とページ罫縞                                                                                                    | 泉と網かけの                                                                                             | の設定      |        |                        | 23          |     |
|           |             |                                     |                       |                    |                     |                      |         | Television Ductions Fix Update                                                                                                    | ■<br>●<br>●                                                                                        | 泉のオプションを | 選択します。 |                        | -           |     |
| -         | -           | 新大生會                                | 欢迎会要綱∙                | J                  |                     |                      |         | <ul> <li>Andread Antonio and Antonio and Antonio a</li></ul> |                                                                                                    |          |        |                        |             |     |
| -         |             | 概要↩                                 |                       |                    |                     |                      |         | norman en la construcción de la construcción de la        | Harman<br>Antonio<br>La Constanti<br>Constanti<br>Constanti<br>Constanti<br>Constanti<br>Constanti |          |        |                        |             |     |
| -         |             | さて今年                                | 羊も 4月1                | 日に 147             | 名の学生か               | ヽ、わたしたち              | の緑川中    |                                                                                                    | 叢                                                                                                  |          |        |                        |             |     |
| - +       |             | にあわせ                                | せて毎年恒伯                | 列の <mark>新入</mark> | <mark>生歓迎会</mark> を | 開きたいと思い              | ます。     |                                                                                                    | _                                                                                                  |          |        | _                      | _           |     |
| -         |             | 開催にる                                | あたって、名                | クラスタ               | 2 名の実行物             | 委員を3月8日              | までに達    | <b>独して下さ</b> い                                                                                                    | い。できる                                                                                              | るだけ、     |        |                        |             |     |
| -<br>     |             | 昨年実行                                | う委員をし;                | と人は避(              | けて下さい               | له ه                 |         |                                                                                                    |                                                                                                    |          |        |                        |             |     |

(2) ここでは[設定対象:文字]を使い、緑の影付き点線を設定しましょう。

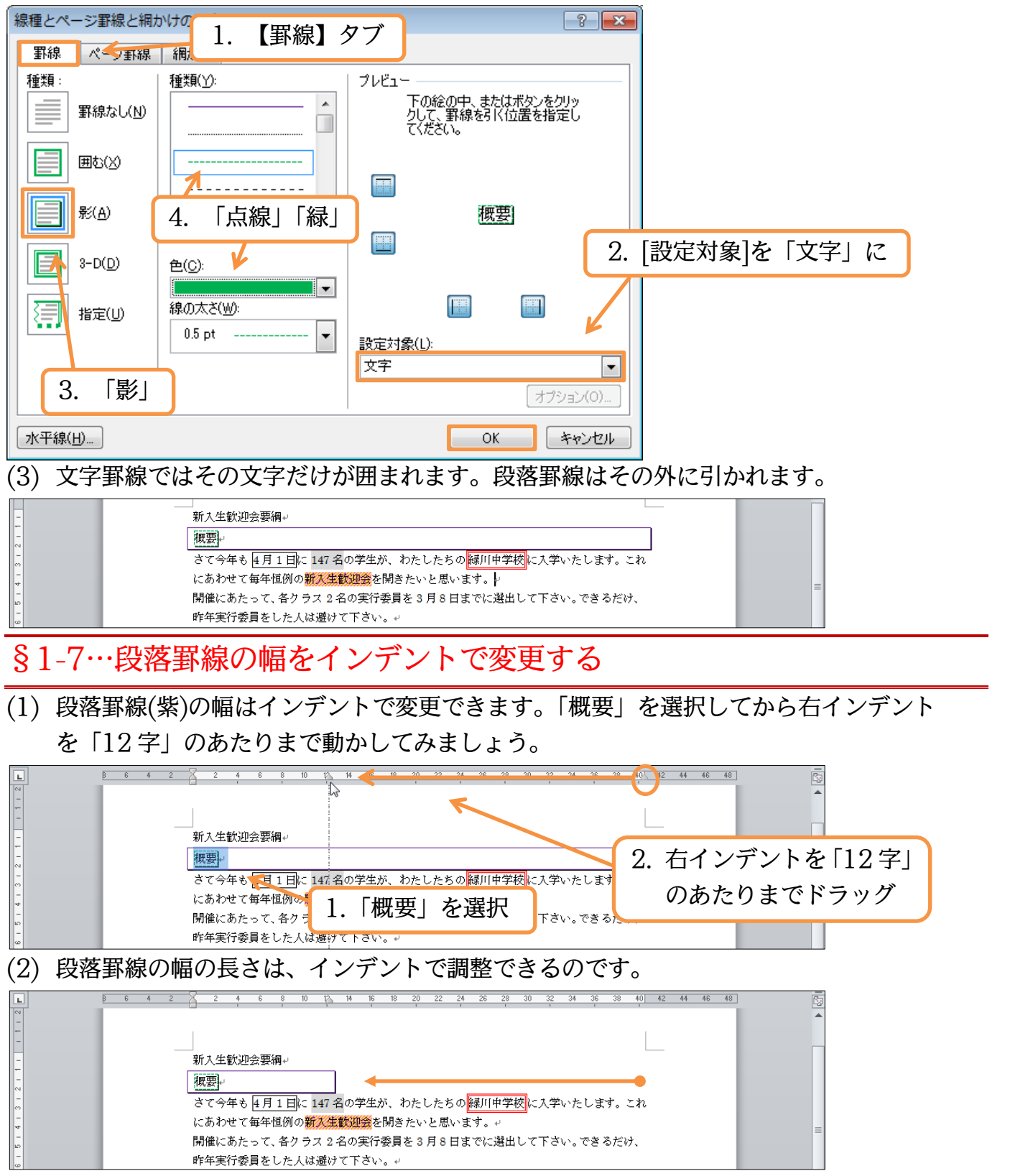

(3) 今度は左インデントを内側に2文字分寄せましょう。選択して[インデントを増やす] をクリックします。

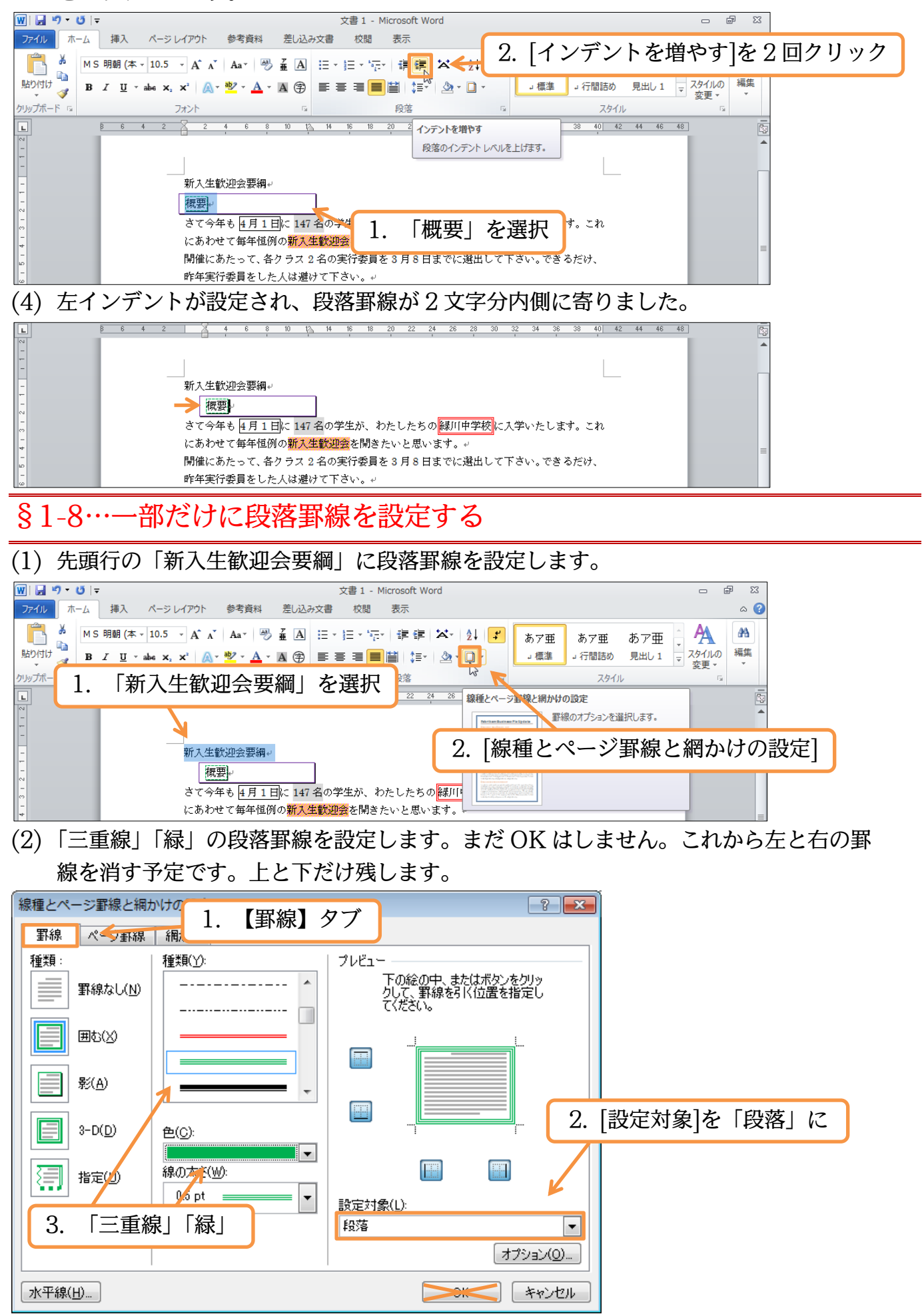

## (3) [プレビュー]側で左と右の罫線を解除しましょう。解除後は OK します。

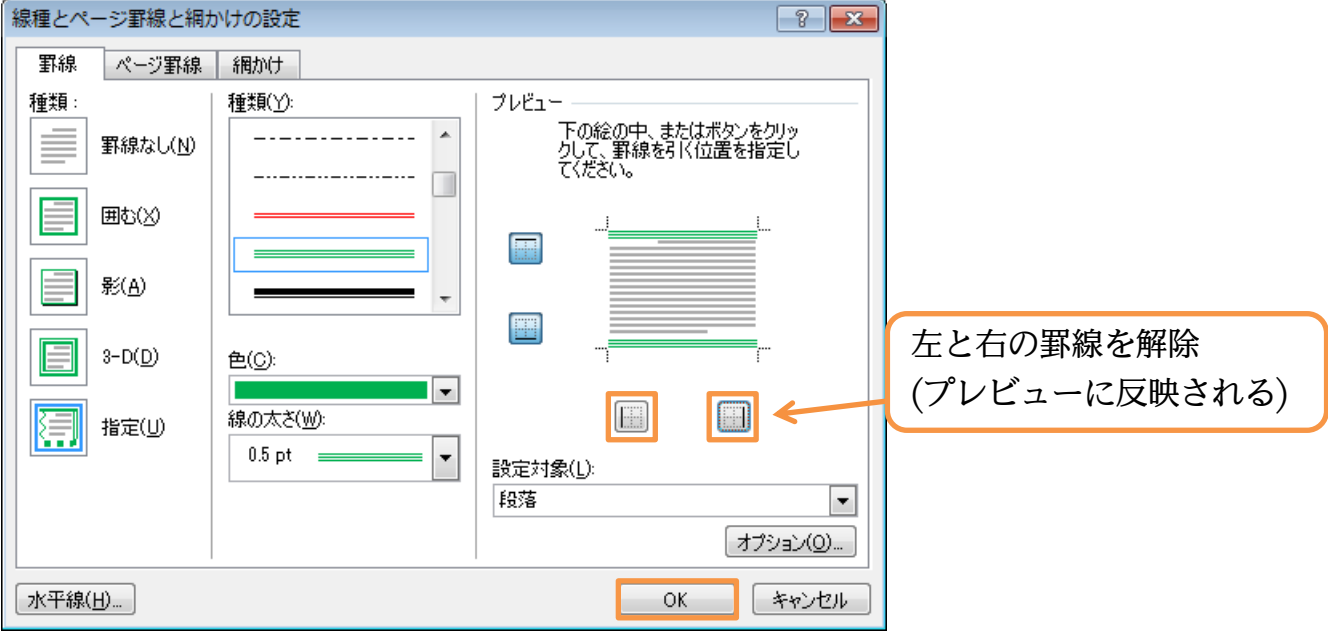

(4) 段落の上と下だけに囲み罫線を設定することができました。なお、「文字罫線」では一 部を解除することはできません。

## §1-9…書式のコピー/貼り付け

(1)「概要」に設定されている書式を、「実行委員の役割」にコピー・複写します。使うのは[書式のコピー/貼り付け]ボタン(√)です。コピー元の「概要」を選択してからクリックします。

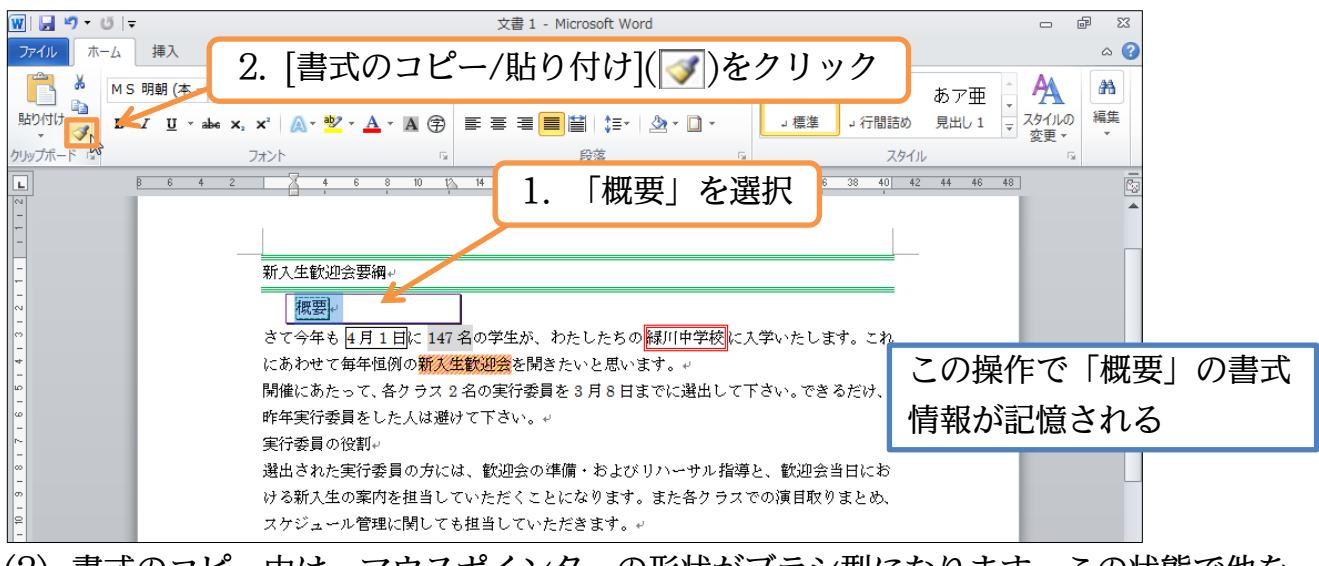

- (2) 書式のコピー中は、マウスポインターの形状がブラシ型になります。この状態で他を 選択すると、コピー中の書式が適用されます。
  - **J**

## (3)「実行委員の役割」を行単位で選択しましょう。

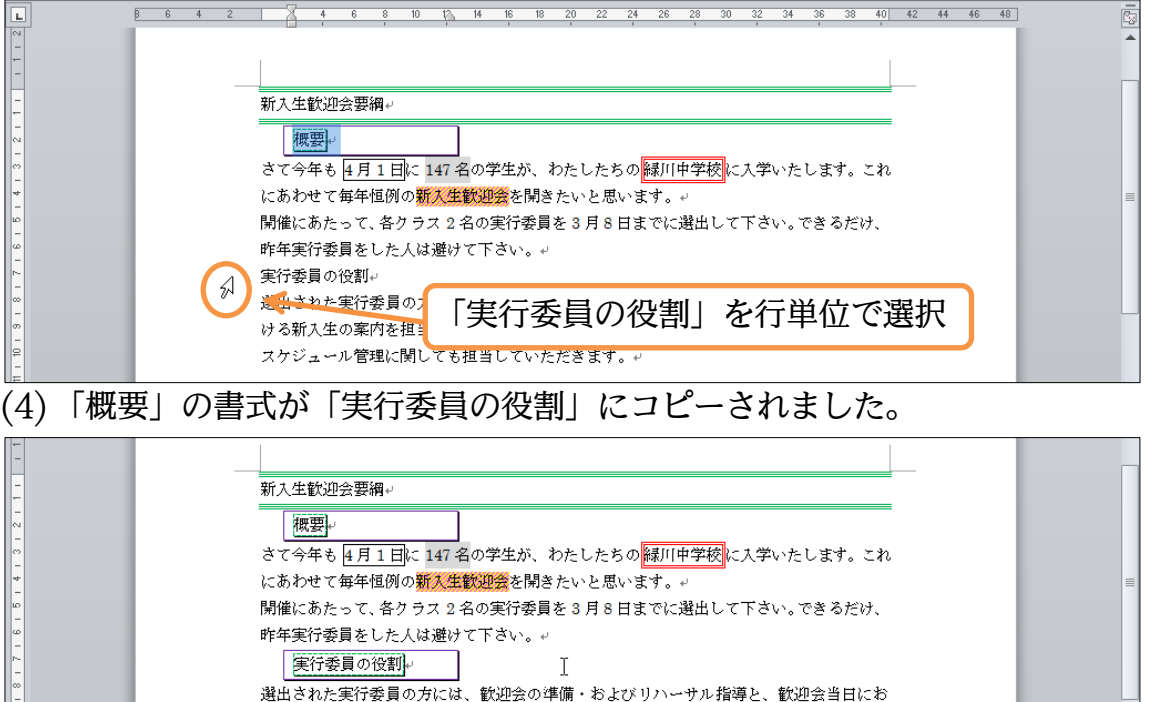

ける新入生の案内を担当していただくことになります。また各クラスでの演目取りまとめ、

## §1-10…連続して[書式のコピー/貼り付け]

スケジュール管理に関しても担当していただきます。

(1)「緑川中学校」の書式を「各クラス2名」「3月8日まで」「歓迎会の準備」にコピーし ます。すでに作成された書式を複数の箇所に連続してコピーする場合は、[書式のコピ ー/貼り付け]をダブルクリックします。

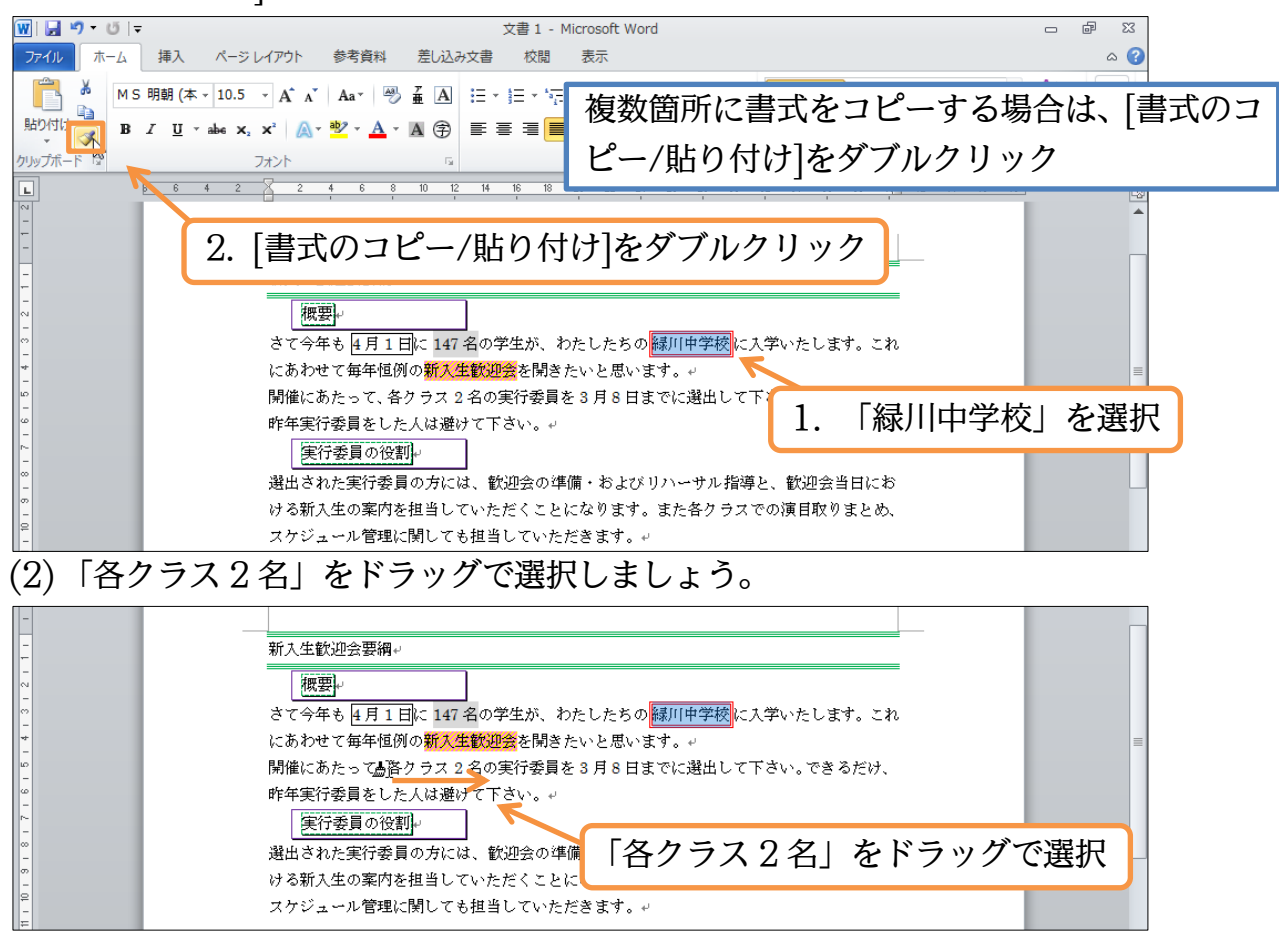

(3)「各クラス2名」に書式が適用されました。なお、[書式のコピー/貼り付け]をダブルク リックした場合は、貼り付け後もマウスポインターの形状がブラシ型([J])になってい ます。

| 👿 🛃 🍠 🕶 🗸 🗸  | 文書 1 - Microsoft Word                                                         | - ē X           |
|--------------|-------------------------------------------------------------------------------|-----------------|
| ファイル ホーム 挿   | 入 ページレイアウト 参考資料 差し込み文書 校閲 表示                                                  | ۵ 🕜             |
|              |                                                                               | A 語<br>スタイルの 編集 |
|              |                                                                               | 変更▼  ▼          |
| クリッフホート 🖬    | フオント G 投洛 G 人91ル                                                              | - Ga            |
| L 8          | 6 4 2 🔀 2 4 6 8 10 12 14 16 18 20 22 24 26 28 30 32 34 36 38 40½ 42 44 46 48] |                 |
| ~            |                                                                               | A               |
| _            |                                                                               |                 |
| -            |                                                                               | _               |
| -            | ·<br>守氏 1、// - 金苑: Ⅲ今, 亜 編 」                                                  |                 |
| -            | 利人工 <b>队</b> 化云安调~                                                            |                 |
|              | 概要                                                                            |                 |
| ~            | さて今年も 4 月 1 日に 147 名の学生が、わたしたちの 緑川中学校 に入学いたします。これ                             |                 |
| *            | にあわせて毎年恒例の <mark>新入生歓迎会</mark> を開きたいと思います。↩                                   | =               |
| -<br>w       | 開催にあたって、 <mark>各クラス2名</mark> の実行委員を3月8日までに選出して下さい。できるだけ、                      |                 |
| ω            | 昨年実行委員をした人は避けて下さい。↩                                                           |                 |
| -<br>r~<br>- | 実行委員の役割                                                                       |                 |
|              | 選出された実行委員の方には、歓迎会の準備・およびリハーサル指導と、歓迎会当日にお                                      |                 |
| o<br>-       | ける新入生の案内を担当していただくことになります。また各クラスでの演目取りまとめ、                                     |                 |
| 9            | スケジュール管理に関しても担当していただきます。↩                                                     |                 |

(4) そのまま連続して書式の貼り付けが可能です。「3月8日まで」と「歓迎会の準備」に 貼り付けて下さい。貼り付け後はマウスポインターを通常の形状に戻します。{Esc} キーで解除されます。完成後はこのファイルを閉じましょう(必要に応じて保存)。

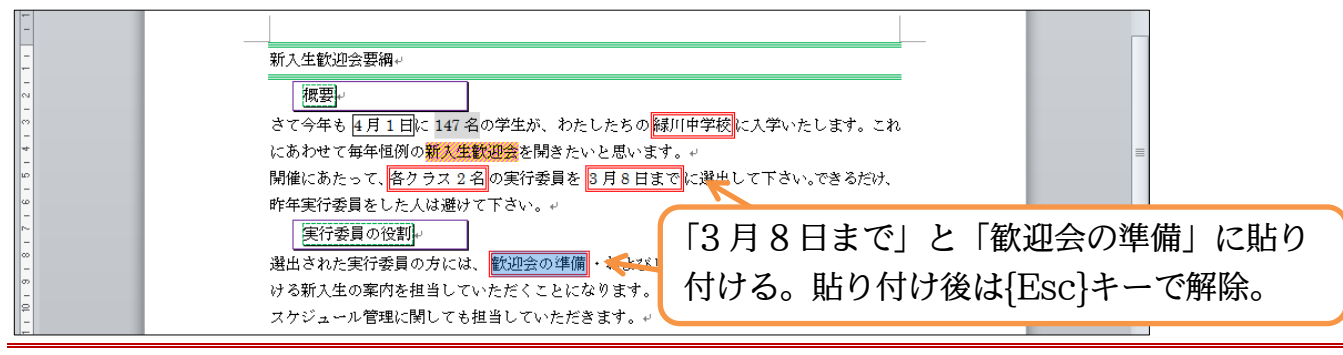

## §1-11…まとめ

- ◆ 特殊な囲み線・網かけは[線種とページ罫線と網かけの設定]を使って作成します。
- ◆ 囲み線には「段落罫線」「文字罫線」があります。
- ◆ 「段落罫線」の幅はインデントで調整します。
- ◆ 作成済みの書式は、[書式のコピー/貼り付け]で他の箇所にコピーすることができます。

分

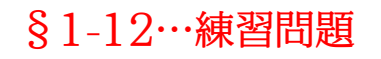

①) 新型マシン:A4。予想完成時間⇒ 分.実際⇒

New!!New!!New!! 新型マシン M-607-F デビュー ¥148.800 ぜひご試乗下さい★ Dash!!Dash!!Dash!!

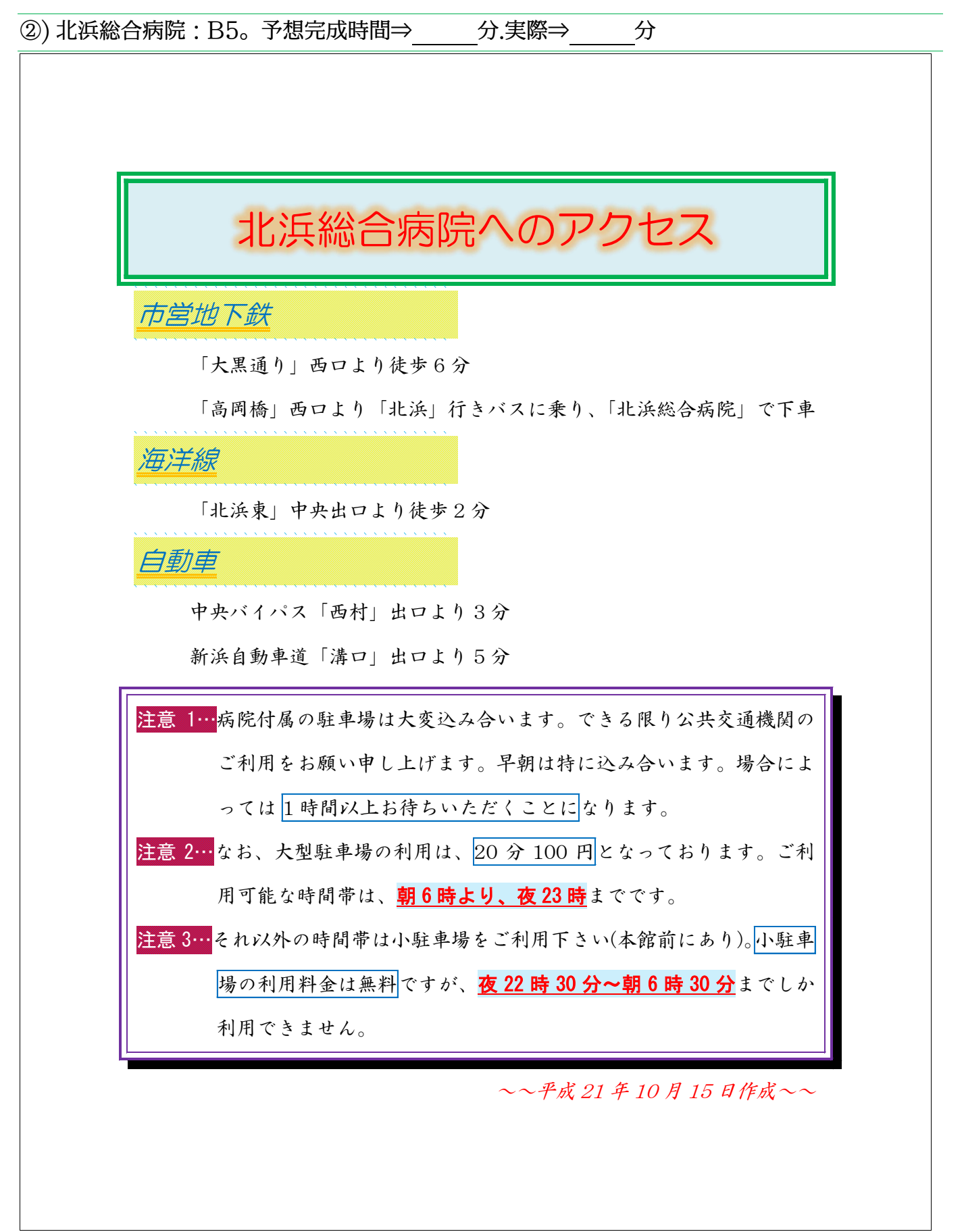

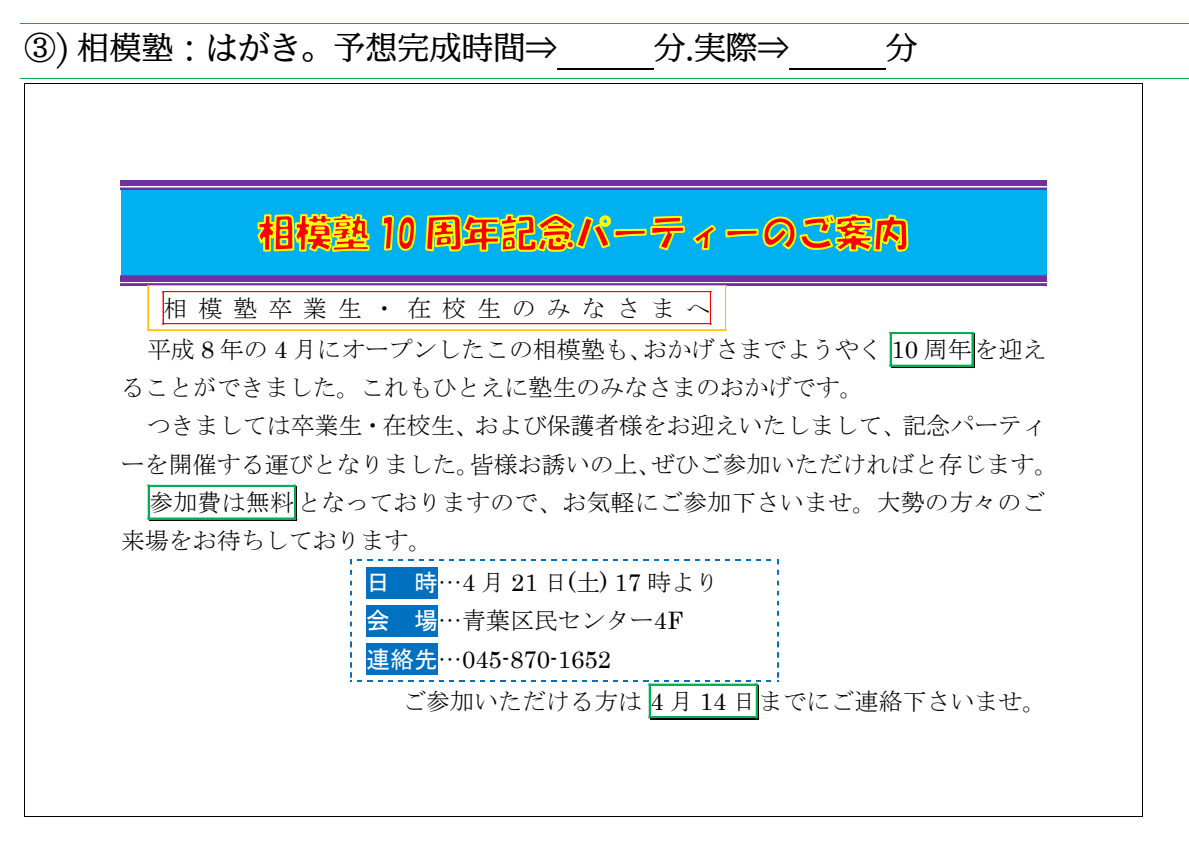

#### 印刷不可

## 第2章:Word のテクニック

Wordを常用する上で、知っておくと便利な機能を学習する。

## §2-1…日付の自動入力

(1) 以下のような文章を入力しましょう。

発行日:

お客様へのご連絡

トラブル時の対応方法

エラーメッセージ

売上管理プログラムを操作中に不具合が発生した場合には、速やかに作業を中断して下さい。中断時にエラーメッセージが表示された場合には、エラーナンバーとエラーメッセージを必ずメモにお控え下さい。

再起動

不具合発生時には、一旦プログラムをリセットする必要があります。画面左上にあるリセ ットボタンを押し、リセットができるかどうかを試していただきます。

リセットボタンが使えない時には、キーボード左上の esc キーを数回押します。するとリセットボタンが使えるようになる場合があります。

それでもリセットができない場合には、コンピューター自体を再起動して下さい。

復旧作業

リセット・再起動をさせた場合には、データの破損が発生することがあります。作業を再 開させる前にエラーチェックをする必要があります。

画面右上にある修復ボタンを押して下さい。数分必要ですが、発生したエラーや破損デー タを回復させることができます。

リセット⇒フロントパネル下の小型ボタン

電源⇒フロントパネル右の大型ボタン

データの修復⇒ソフトウェアからのみ

再起動⇒フロントパネル左のレバーを引く

| お客様へのご連絡。                                    |  |
|----------------------------------------------|--|
| له                                           |  |
| トラブル時の対応方法                                   |  |
| エラーメッセージャ                                    |  |
| 売上管理プログラムを操作中に不具合が発生した場合には、速やかに作業を中断して下さ     |  |
| い。中断時にエラーメッセージが表示された場合には、エラーナンバーとエラーメッセー     |  |
| ジを必ずメモにお控え下さい。↩                              |  |
| 再起動↓                                         |  |
| 不具合発生時には、一旦プログラムをリセットする必要があります。画面左上にあるリセ     |  |
| ットボタンを押し、リセットができるかどうかを試していただきます。↩            |  |
| リセットボタンが使えない時には、キーボード左上の esc キーを数回押します。するとリセ |  |
| ットボタンが使えるようになる場合があります。↩                      |  |
| それでもリセットができない場合には、コンピューター自体を再起動して下さい。↩       |  |
| 復旧作業                                         |  |
| リセット・再起動をさせた場合には、データの破損が発生することがあります。作業を再     |  |
| 開させる前にエラーチェックをする必要があります。↩                    |  |
| 画面右上にある修復ボタンを押して下さい。数分必要ですが、発生したエラーや破損デー     |  |
| タを回復させることができます。↩                             |  |
| ب<br>ب                                       |  |
| リセット⇒フロントパネル下の小型ボタン↔                         |  |
| 電源⇒フロントパネル右の大型ボタン↔                           |  |
| データの修復⇒ソフトウェアからのみ↩                           |  |
| 再起動⇒フロントパネル左のレバーを引く↩                         |  |

#### 印刷不可

(2) 先頭の「発行日:」の右にカーソルを合わせて「平成」と入力しましょう。すると、 今日の日付を入力するのかを聞かれます。この状態で{Enter}キーを押せば今日の日付 が自動入力されます。

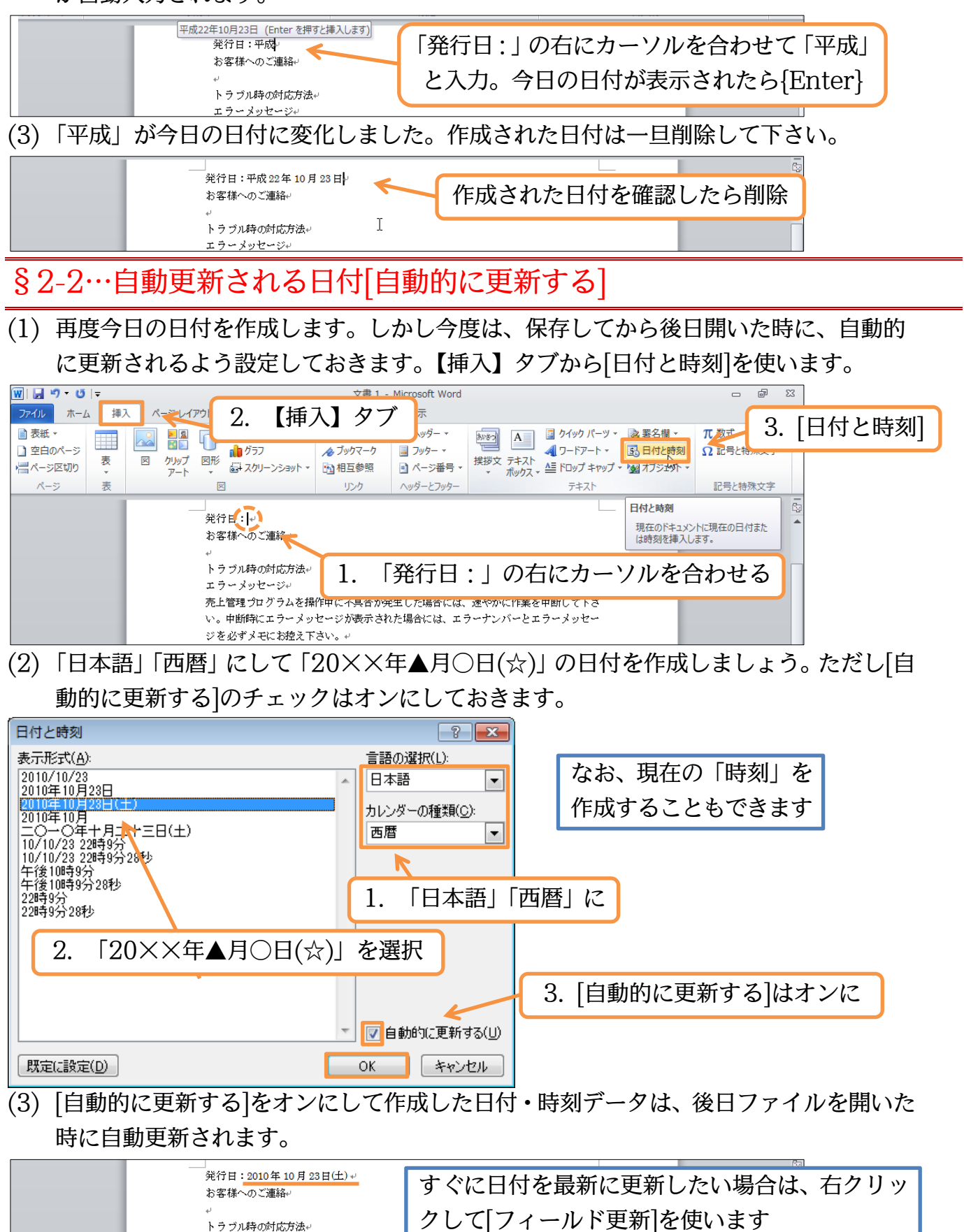

エラーメッセージ+

## §2-3…改ページ・ページ区切り

(1) 4 行目の「トラブル時の対応方法」以下を、2 ページ目に送ります。使うのは【挿入】 [ページ区切り]です。次のページに送りたい部分の先頭にカーソルを合わせてから押し ます。

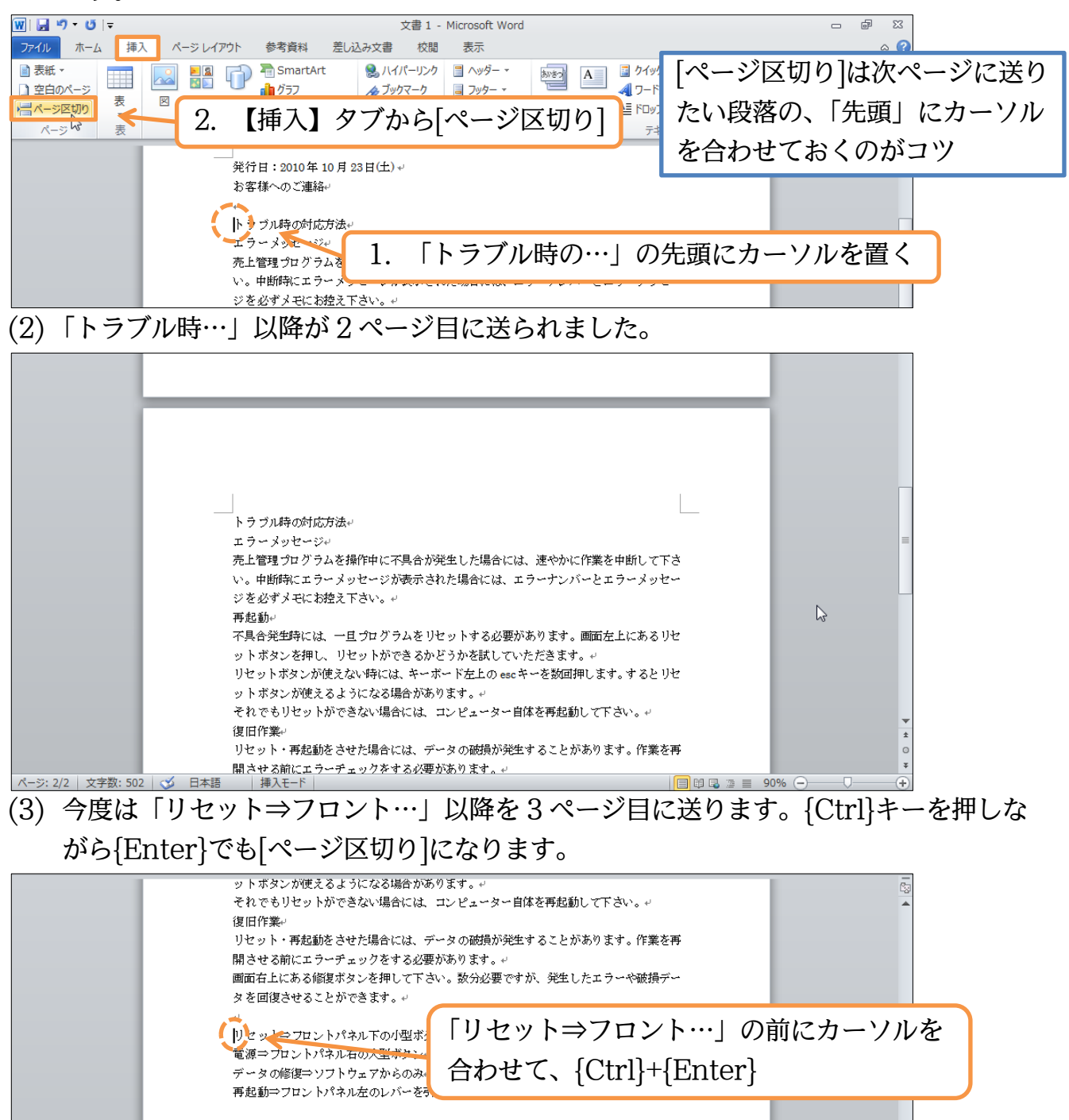

## (4)「リセット⇒フロント…」以降が3ページ目に送られました。

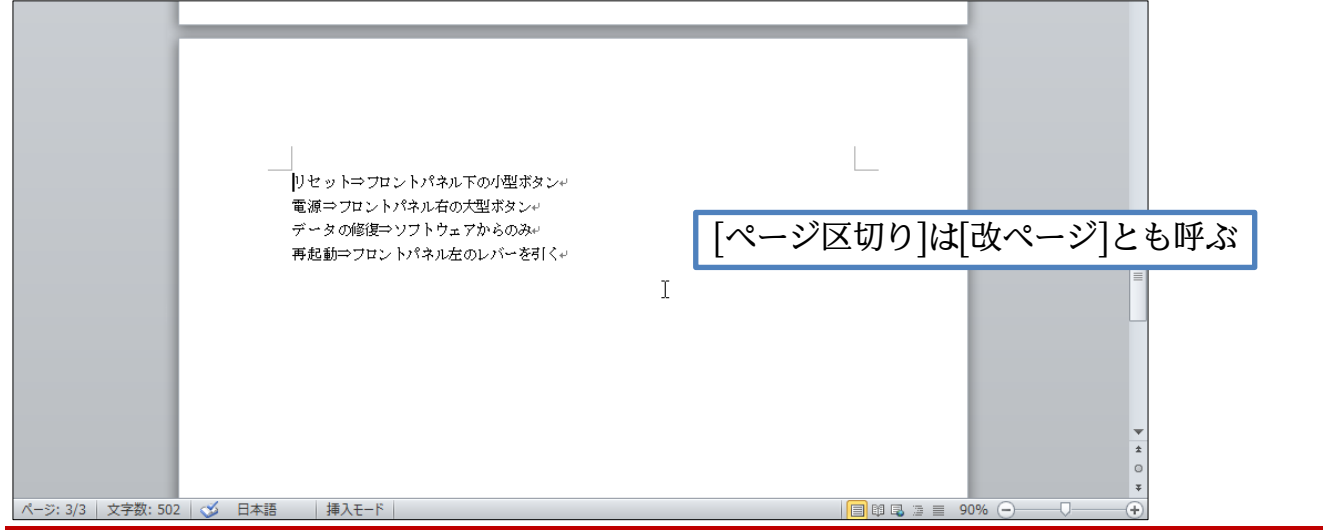

## §2-4…改ページ・ページ区切りの削除

(1) 2ページ目の末尾に戻りましょう。ここで3ページ目と2ページ目とを再びくっつけます。3ページ目の内容を2ページ目の末尾に戻すのです。2ページ目の末尾にある[改ページ]を{Delete}で削除するとページ区切りが解除されます。なお、[改ページ]が表示されていない場合は[編集記号の表示/非表示]をオンにします。

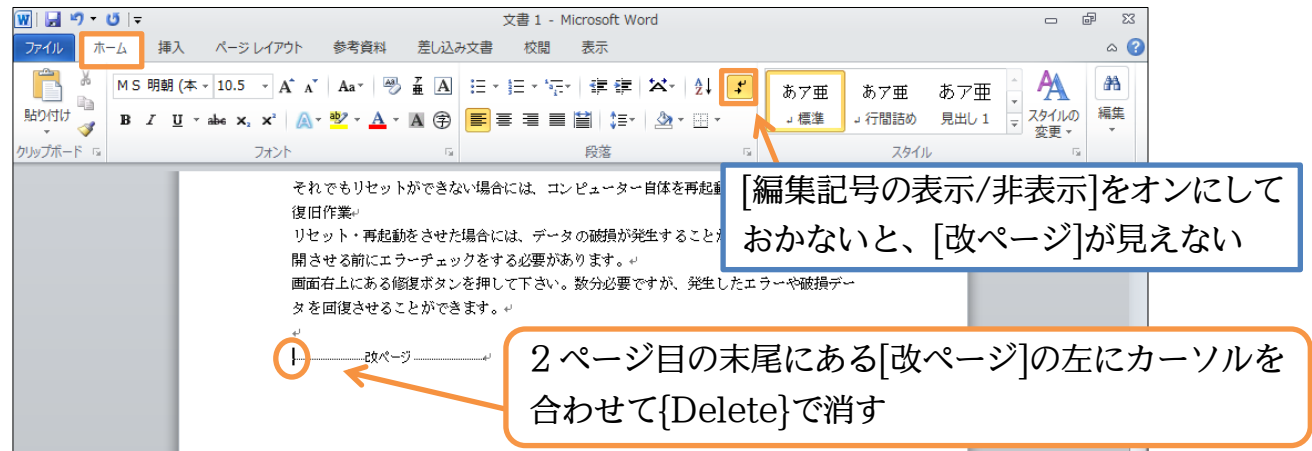

(2) 3ページ目にあった文面が、2ページ目の末尾に戻りました。再度、「リセット⇒フロ ント…」の前でページ区切り・改ページを入れて下さい。

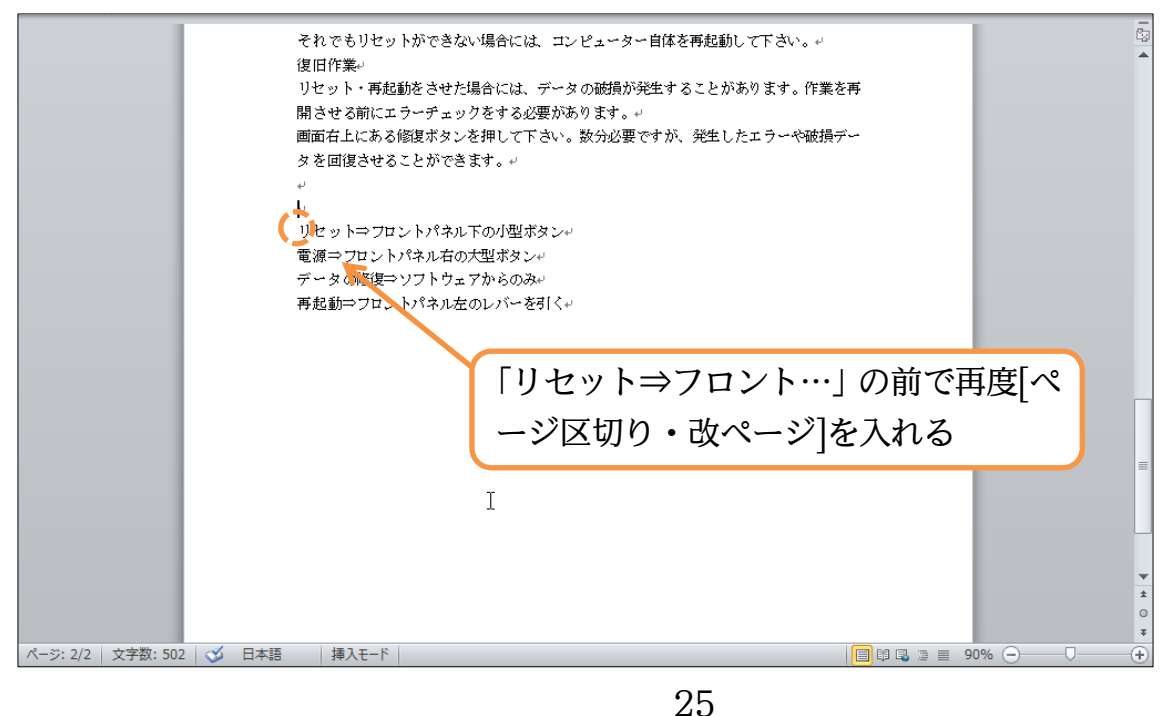

## §2-5…他のページへジャンプ

(1) 3ページ目から2ページ目へ移動します。ここで{F5}キーを押して下さい。すると、
 【ジャンプ】という画面が表示されます。ここで[ページ]「2」を指定して[ジャンプ]を
 すると2ページ目へ移動できます。移動後はボックスを閉じて下さい。

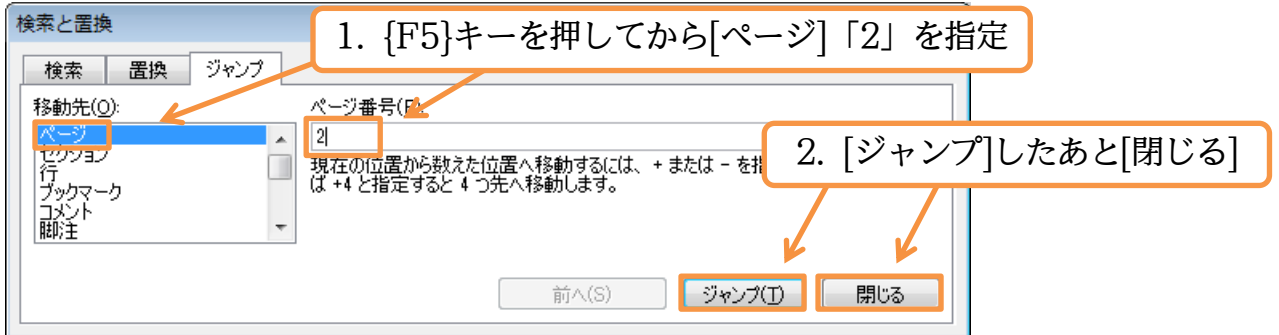

(2) 3ページ目から2ページ目へ移動しました。ページ数が多いファイル内で移動する際は、{F5}キーが便利です。さて、ここで{Ctrl}キーを押しながら{Home}キーを押して下さい。先頭ページへ戻ります。

| トラブル時の対応方法。<br>エラーメッセージ。<br>売上管理プログラムを操作中に不具合が発生した場合には、速や<br>い、由断版にエラーメッセージが表示よわた場合には、エラーナ                                      | かに作業を中断して下さ<br>ンパーとエラーメッヤー       | ت<br>۲      |
|----------------------------------------------------------------------------------------------------|----------------------------------|-------------|
| ジを必ずメモにお控え下さい。。<br>再起動。<br>不具合発生時には、一旦プログラムをリセットする必要がありま<br>ットボタンを押し、リセットができるかどうかを試していただき<br>リセットボタンが使えない時には、キーボード左上の esc キーを数  | *。 mmを上にあるりセ ** {F5}····ページを指知   | 記してジャンプ     |
| ットボタンが使えるようになる場合があります。。<br>それでもリセットができない場合には、コンピューター自体を再<br>復旧作業。<br>リセット・再起動をさせた場合には、データの破損が発生するこ<br>開させる前にエラーチェックをする必要があります。。 | {Ctrl}+{Home}…<br>{Ctrl}+{End}…文 | 文面先頭へ<br>末へ |
| 画面右上にある修复ボタンを押して下さい。数分必要ですが、発<br>タを回復させることができます。+<br>-                                                                          | 生したエフーや破損デー                      |             |

## §2-6…キーワード検索

(1) 先頭ページを表示させておきます。次にこの文書内のどこかにある「再起動」という 文字を発見し、そこへ移動します。[編集][検索]をクリックします。

| 👿   🛃 🦃 ד 🥲   📼 | 文書1-                                               | Microsoft Word                                                |                              | 23 <b>t</b> a                                  |
|-----------------|----------------------------------------------------|---------------------------------------------------------------|------------------------------|------------------------------------------------|
| ファイル ホーム 挿      | 入 ページレイアウト 参考資料 差し込み文書 校閲                          | 表示                                                            |                              | ۵ 😮                                            |
|                 | (本 v 10.5 v A* A* A* A* A* A* A* A* A* A* A* A* A* | •   谭 谭   🌤   社   <mark>・</mark><br> 箇   ‡= •   逸 • 田 •<br>段落 | あア亜<br>」 標準<br>コ 行間詰め<br>スタイ | あア亜<br>見出し1<br>プ<br>が                          |
|                 |                                                    | 先頭ページ                                                         | で[編集][検                      | 索] A 機構<br><sup>2</sup> a 直換<br>2 選択 +<br>編集   |
|                 | 能行日:2010年 10月 23日(土) ↓<br>お客様へのご連絡↓<br>↓<br>       |                                                               |                              | 検索 (Ctrl+F)<br>ドキュメント内の文字列またはその他<br>の内容を検索します。 |

(2) 画面左に[ナビゲーション]ウィンドウが表示されます。ここで「再起動」と入力し、{Enter} して下さい。

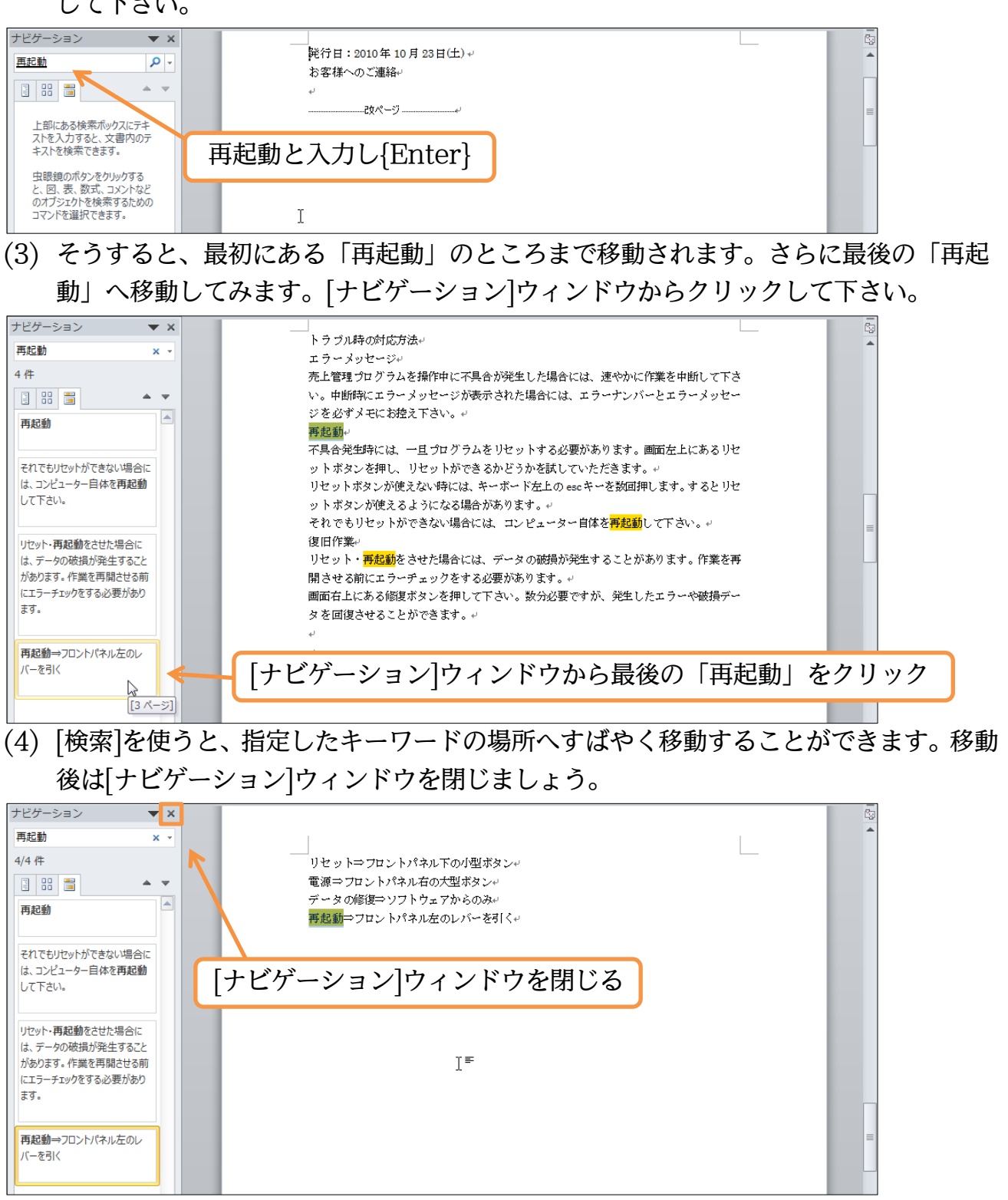

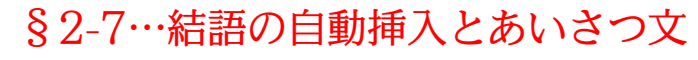

(1) 先頭ページへ戻り、3 行目に「拝啓」と入力します。入力後は{Enter}で改行しましょう。

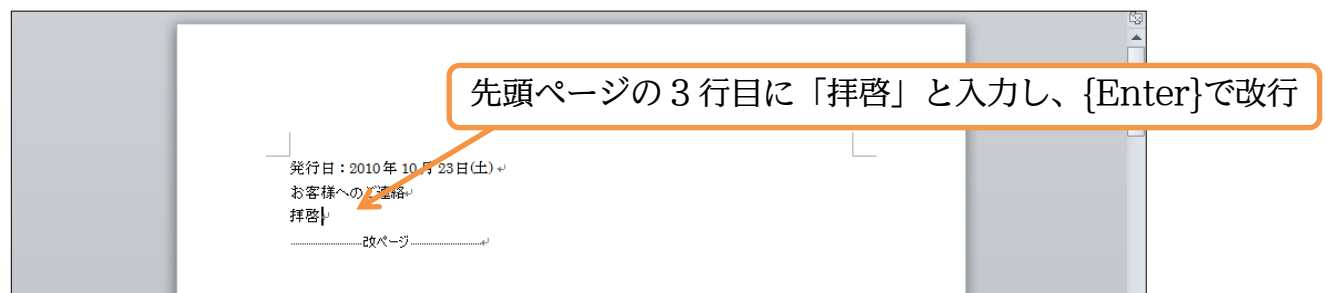

(2)「拝啓」のあとで改行すると、自動的に「敬具」が右揃えで作成されます。さてこの中に「仲秋の候、貴社ますます…」のような、ビジネス文書で使われるあいさつ文を入れてみます。【挿入】タブから[挨拶文]「あいさつ文の挿入」をクリックしましょう。

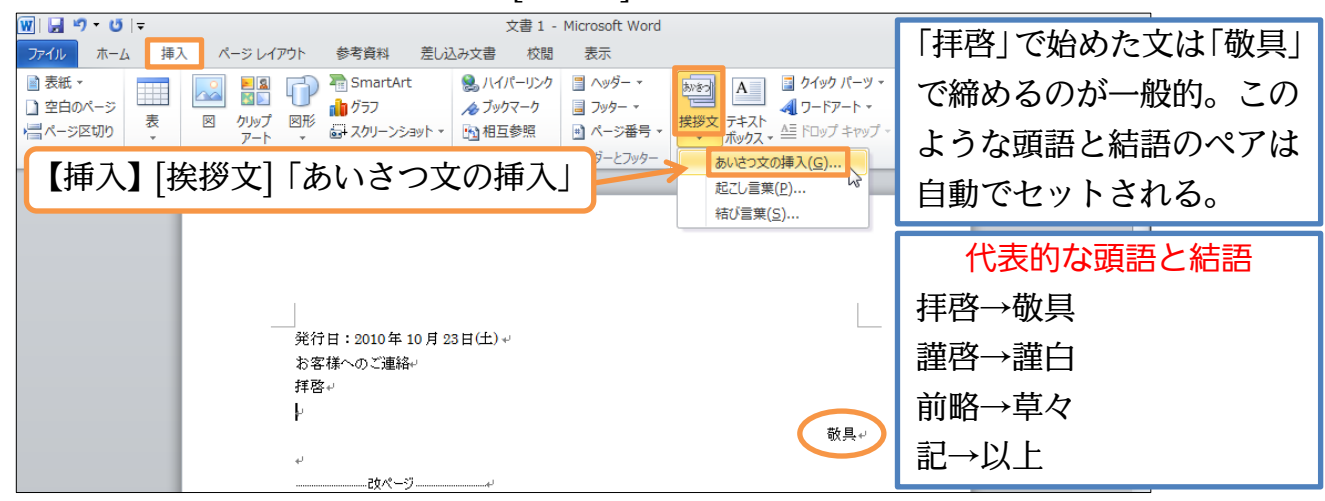

(3)「10」月のあいさつから「錦秋の候」を選びます。あとは、「貴社いよいよご隆盛のこととお慶び申し上げます。」「平素は格別のお引き立てを賜り、ありがたく厚く御礼申し上げます。」を選び OK しましょう。

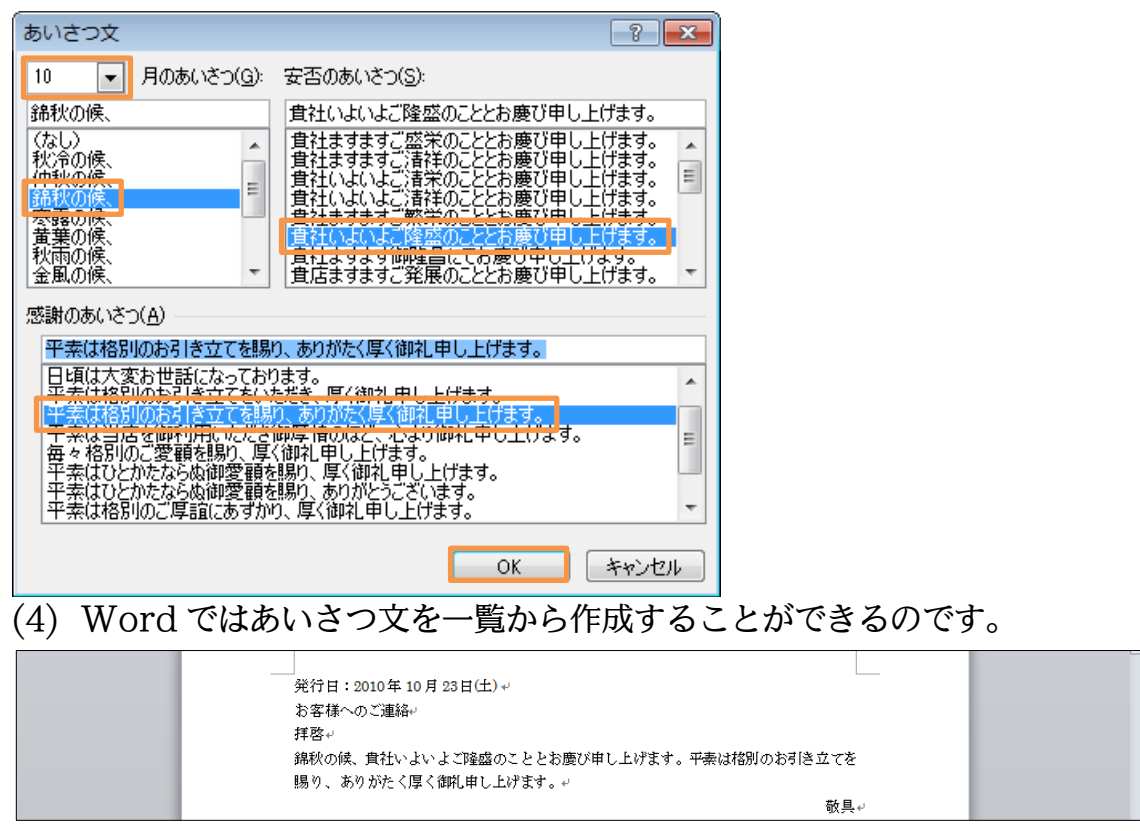

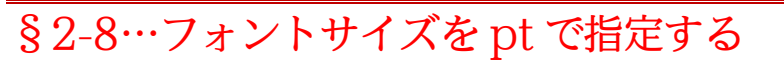

(1) 先頭ページ2行目の「お客様へのご連絡」を選択し、[フォントサイズ]の一覧(▼)を見 てみましょう。ここではこの中に存在しない「32」ptの指定方法を学習します。

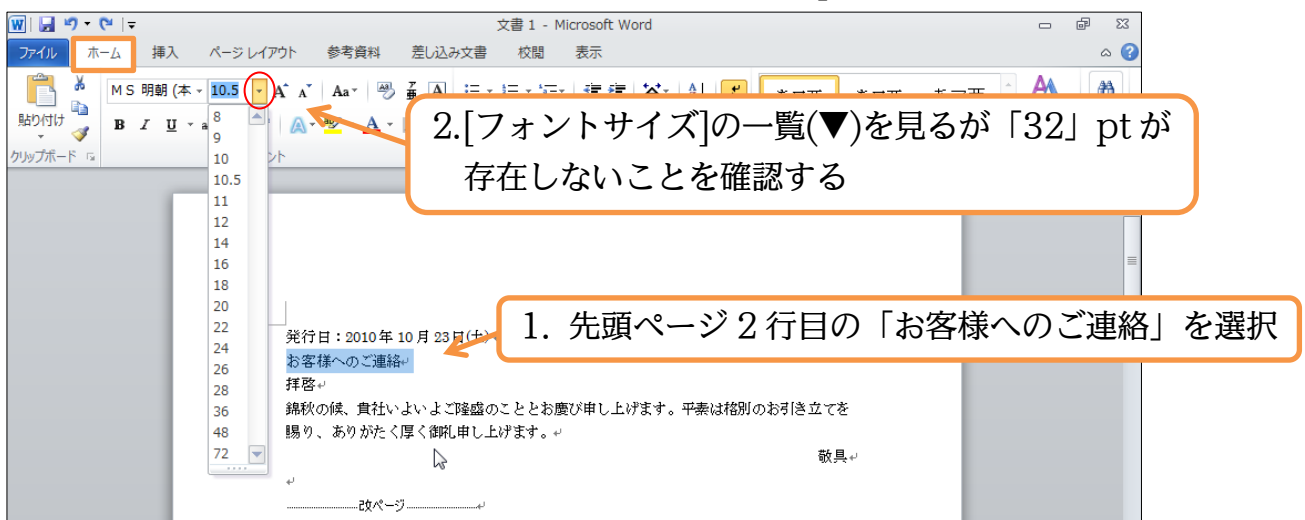

(2) 存在しないサイズを指定するには、元々ある数値を一旦{Delete}などで消し、入力し てから{Enter}します。「32」を指定して{Enter}して下さい。

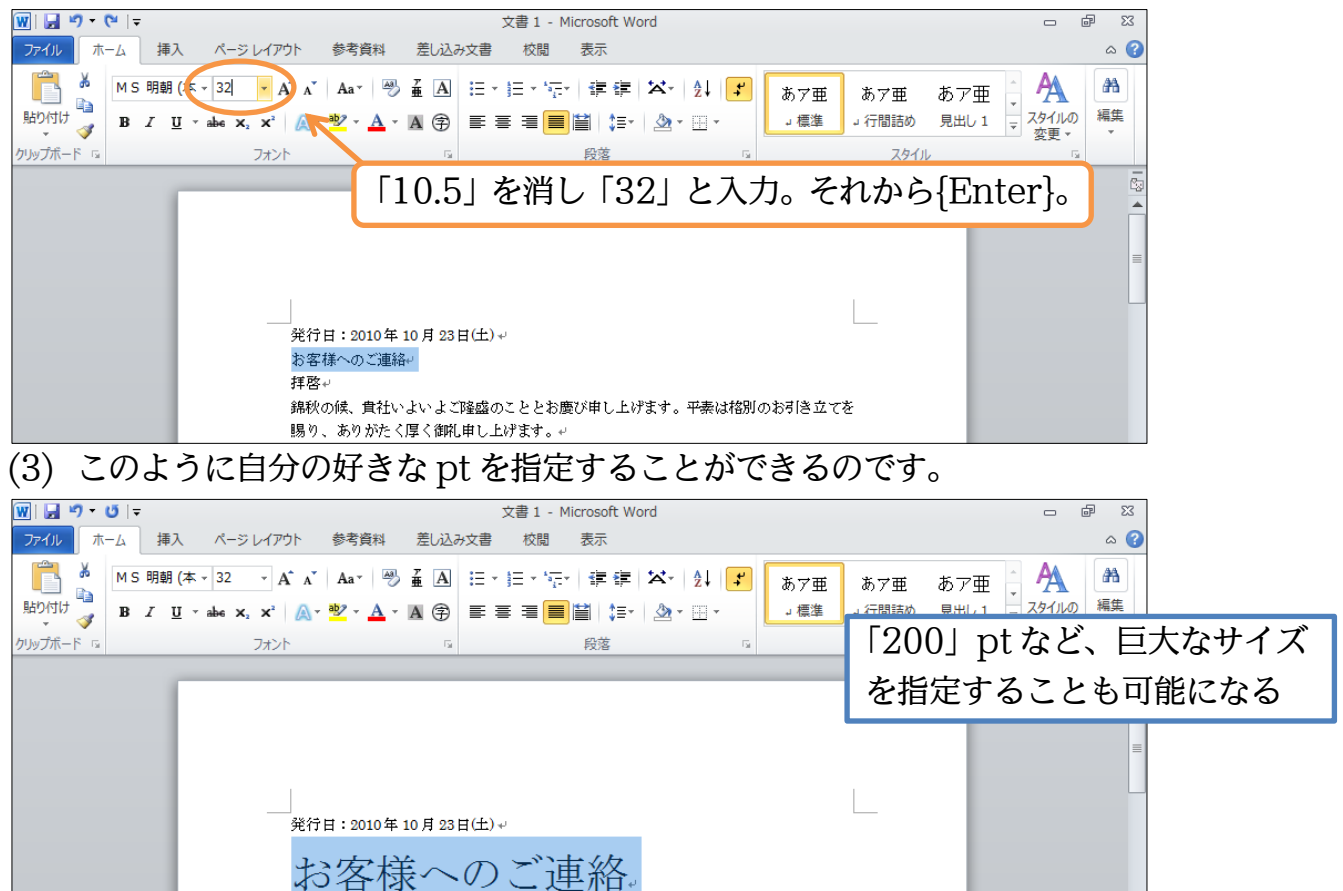

拝啓↔

## §2-9…フォントの縮小・拡大

 (1) 少しだけ「お客様へのご連絡」のサイズを小さくします。選択してから[フォントの縮小]ボタン(へ)を1度だけ押してみましょう。ワンサイズ小さくなります。なお、 {Ctrl}{Shift}の両方を押しながら{<}キーを押しても同じ効果が発生します。</li>

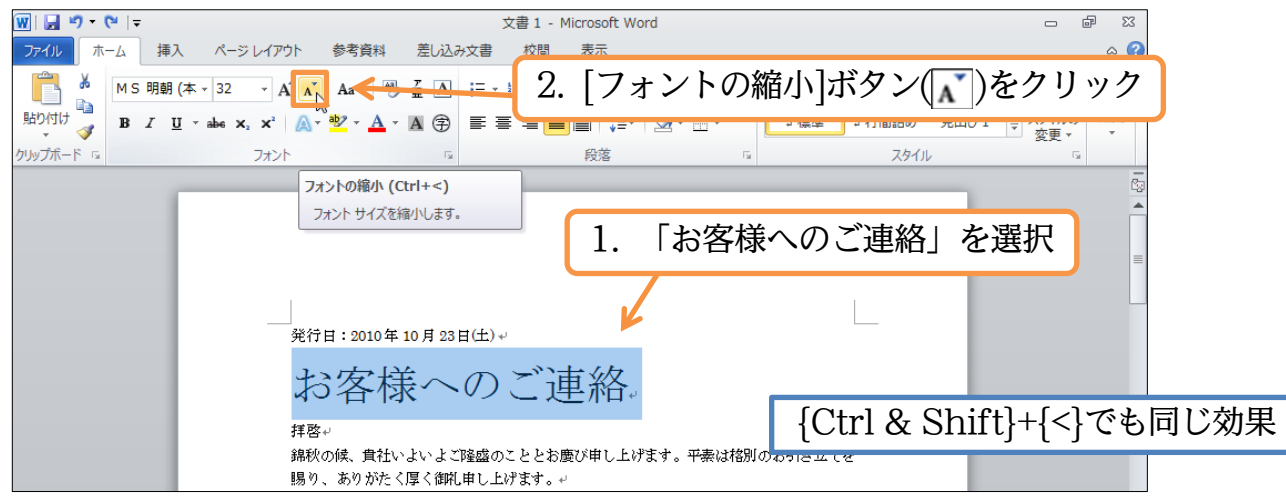

(2) ワンサイズ小さくなりました(28pt)。なお[フォントの拡大](A)を使えば、逆に大きく することができます。

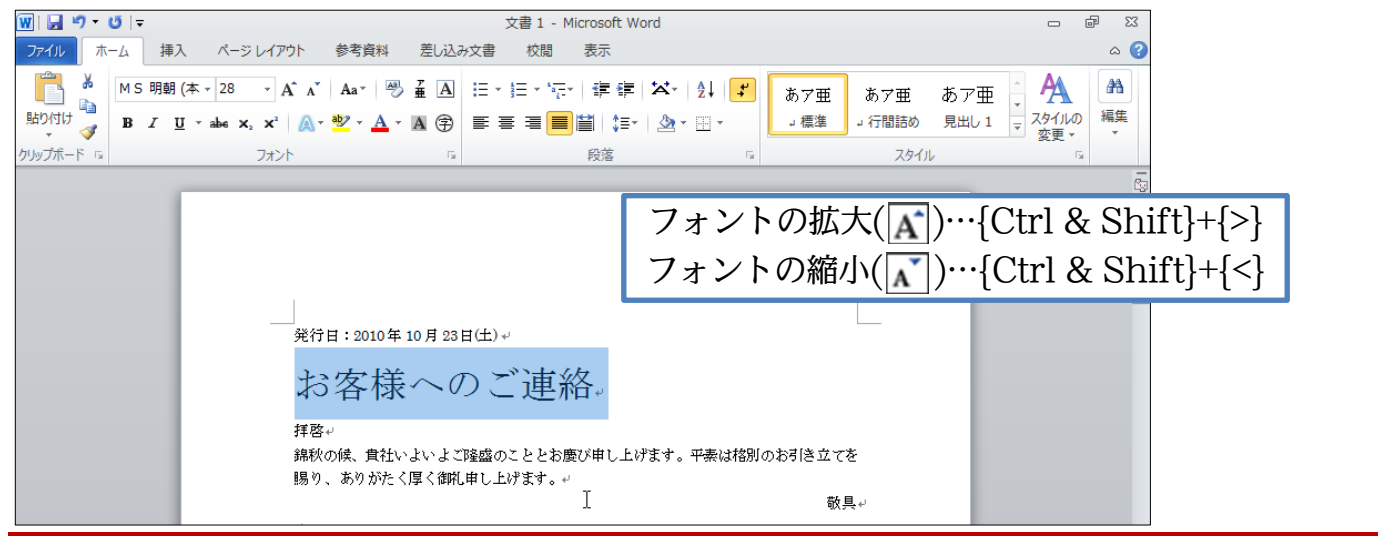

- §2-10…{Ctrl}キーで複数の箇所を同時に選択
- (1) まず3ページ目の「リセット」を選択します。ここと同時に「電源」も選択しますが、 ただドラッグするだけでは「リセット」の選択が解除されてしまいます。「リセット」 を選択したまま「電源」も選択するならば、{Ctrl}キーを押したままドラッグします。

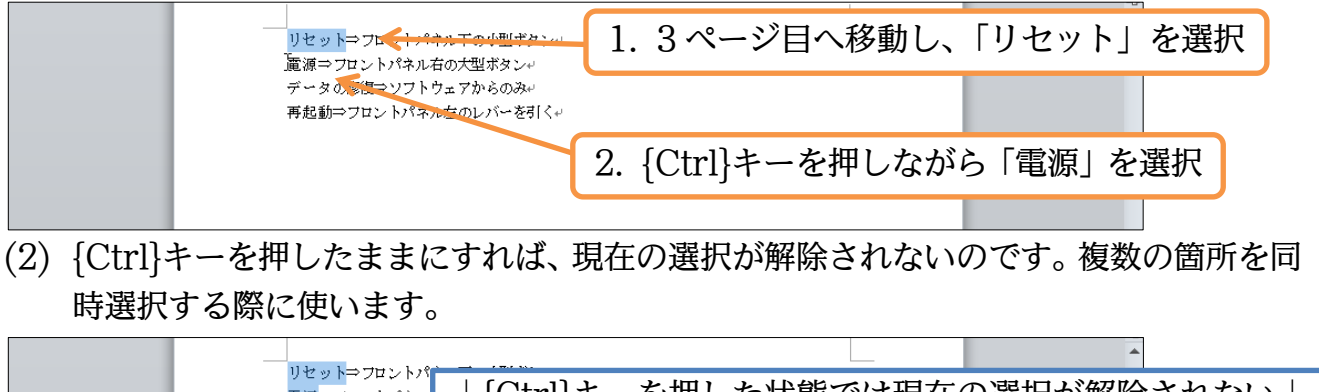

(3) では、「データの修復」「再起動」も同時に選択して、フォントの色を「赤」にして下 さい。

| 図   <b>マ</b> ・ <sup>(1)</sup>   ▼<br><b>アイル</b> ホーム 挿入 ページレイアウト 参考資料 差し込み文書 2. フオン<br>● MS 明朝 (本 * 10.5 * A* A*   Aa*   受 孟 A<br>■ J ▼ * = * * *:* * * * * * * * * * * * * * * | ・トの色を「赤」に ・ ・ ・ ・ ・ ・ ・ ・ ・ ・ ・ ・ ・ ・ ・ ・ ・ ・ ・                  |
|----------------------------------------------------------------------------------------------------|------------------------------------------------------------------|
| リセット⇒<br>電源⇒フロ<br>データの修復⇒ソス・シェイからのみ・<br>再起動⇒フロントパネル左のレバーを引く↔                                                                                                    | <ol> <li>1. {Ctrl}キーを使って「データの修復」</li> <li>「再起動」も同時に選択</li> </ol> |

## §2-11…文字の均等割り付け

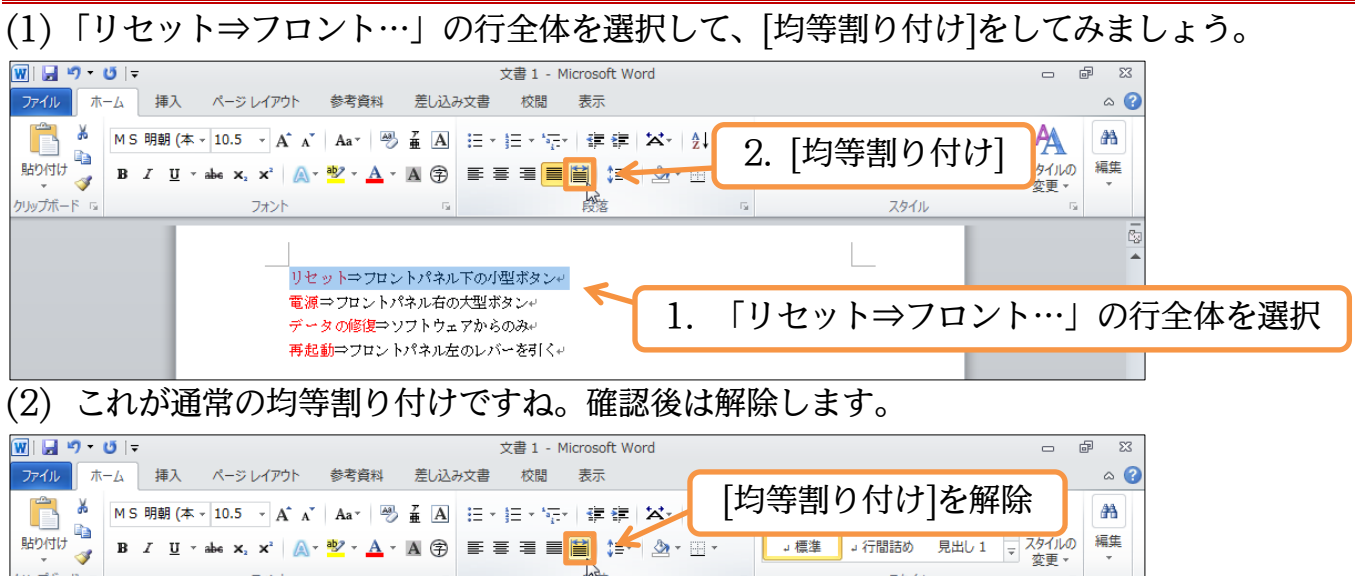

| リセット⇒フロントパネル下の小型ボタン~<br>電源⇒フロントパネル右の大型ボタン~<br>データの修復⇒ソフトウェアからのみ~ | ルプボード 15 | フォント                             | 5                                                               | 段落         | Fa    | スタイル | Ga                                                                                          |
|------------------------------------------------------------------|----------|----------------------------------|-----------------------------------------------------------------|------------|-------|------|---------------------------------------------------------------------------------------------|
| 特担動イノロンドハネルエのレハーを引くや                                             |          | り セ ッ<br>電源⇒フロ<br>デ〜タの修<br>再起動⇒フ | ト ⇒ フ ロ ン ト<br>ントパネル右の大型ボタン。<br>復⇒ソフトウェアからのみ。<br>ロントパネル左のレバーを引く | パネル T<br>+ | 下の小型ボ | ターンゼ | 1<br>1<br>1<br>1<br>1<br>1<br>1<br>1<br>1<br>1<br>1<br>1<br>1<br>1<br>1<br>1<br>1<br>1<br>1 |

(3) 今度は「リセット」を「データの修復」と同じ幅にしてみます。つまり「6文字幅」 です。行全体ではなく、行の一部を指定して[均等割り付け]を使うと、指定した文字数 の幅にすることができます。

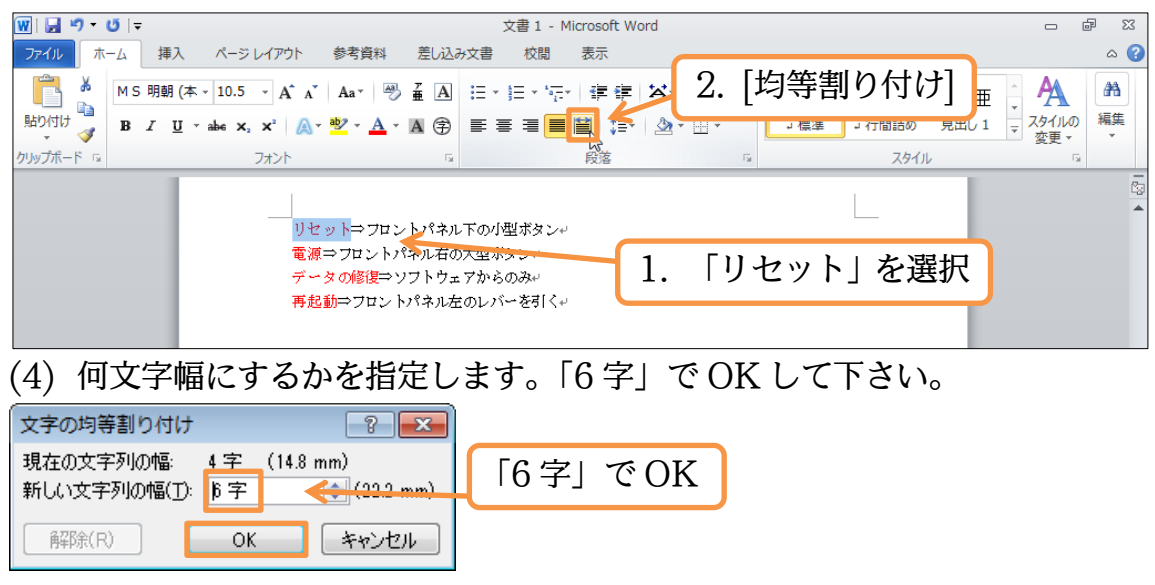

## (5)「リセット」が6字幅になりました。

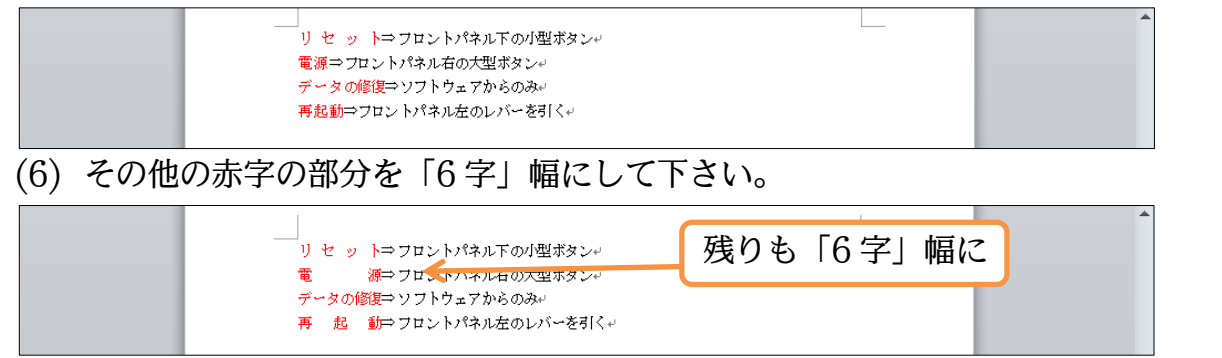

## §2-12…文字種の変換

## (1) 2ページ目の「esc」をあとから大文字にします。選択して、[文字種の変換](A.)から「すべて大文字にする」を使います。

| 👿   🛃 🦃 🔻 (🍽   🖛                                                                                                    | 文書1 - Microsoft Word                            | - @ X                                                                    |  |  |  |
|----------------------------------------------------------------------------------------------------|-------------------------------------------------|--------------------------------------------------------------------------|--|--|--|
| ファイル ホーム 挿り                                                                                                    | 、 ページレイアウト 参考資料 差し込み文書 校閲 表示                    | ۵ 😮                                                                      |  |  |  |
| 発わけけ<br>み<br>りリップポード G<br>Century (:<br>B ズ <u>「</u>                                                                                                    | ない、10.5 、 A、A、A、A、 A、 A、 A、 A、 A、 A、 A、 A、 A、 A | <sup>あ7亜 あ7亜 A A<br/>7間語の 見出し1 スタイルの 編集<br/>D変換](A )から「すべて大<br/>る」</sup> |  |  |  |
|                                                                                                    |                                                 |                                                                          |  |  |  |
| $(2) \mid esc \rfloor$                                                                                                    | が「ESC」になりました。半角文字を全角文字                          | 子に変換することもできます。                                                           |  |  |  |
| 不具合発生時には、一旦プログラムをリセットする必要があります。画面左上にあるリセ<br>ットボタンを押し、リセットができるかどうかを試していただきます。↓<br>リセットボタンが使えない時には、キーボード左上の ESCキーを数回押します。するとり<br>セットボタンが使えるようになる場合があります。↓ |                                                 |                                                                          |  |  |  |

## §2-13…置換(ちかん)

## (1) すべての「下さい」をひらがなの「ください」に一括で置き換えます。使用するのは[編 集][置換]です。

| ₩  <b>   ") - U</b>    <del>-</del>                                                                                                    | 文書 1 - Microsoft Word 🛛 🗗 🖉 🛙                                                                                                    |  |  |  |
|----------------------------------------------------------------------------------------------------|----------------------------------------------------------------------------------------------------|--|--|--|
| ファイル ホーム 挿入 ページ                                                                                                    | レイアウト 参考資料 差し込み文書 校閲 表示 🛛 🕜                                                                                                    |  |  |  |
| MS 明朝 (本 ↓ 10.5           bib(t)t           J           J      J | · A` A` Aa*   受 査 Δ ≔ · 注· 注· 注· 注 律 律   X · 2↓   ↓ あア亜 あア亜 ホア亜 · A A<br>×'   ▲ · 堂 · Δ · Δ ⑦ 副 副 : · 注· 注· 2 · 2 · 3 · 1 · 2 · 3 · 1 · 2 · 3 · 1 · 2 · 3 · 1 · 2 · 3 · 1 · 2 · 3 · 1 · 2 · 3 · 1 · 2 · 3 · 1 · 2 · 3 · 1 · 2 · 3 · 1 · 2 · 3 · 1 · 2 · 3 · 1 · 2 · 3 · 1 · 2 · 3 · 1 · 2 · 3 · 1 · 2 · 3 · 1 · 2 · 3 · 1 · 2 · 3 · 1 · 2 · 3 · 1 · 2 · 3 · 1 · 2 · 3 · 3 · 1 · 2 · 3 · 3 · 3 · 3 · 3 · 3 · 3 · 3 · 3 |  |  |  |
| クリップボード 🖙                                                                                                    |                                                                                                    |  |  |  |
|                                                                                                    | トラブル時の対応方法。<br>エラーメッセージ。<br>高上管理プログラムを掲作由に不見会が溢生した提会には、速やかに作業を由断して下さ、<br>実施(Control 10)                                                                                                    |  |  |  |
|                                                                                                    | い。中断時にエラーメッセージが表示された場合には、エラーナンバーとエラーメッセー<br>ジを必ずメモにお控え下さい。↓                                                                                                    |  |  |  |
|                                                                                                    | 再起動↔                                                                                                    |  |  |  |

(2)「下さい」を「ください」に置き換えます。[検索する文字列]に「下さい」、[置換後の 文字列]に「ください」と入力し、「すべて置換]をしましょう。

| L                               |                  |                | L                 | - <b>-</b> |              |
|---------------------------------|------------------|----------------|-------------------|------------|--------------|
| 検索と置換                           |                  |                |                   |            | ? <b>- x</b> |
| 検索 置換                           | ジャンプ             |                |                   |            |              |
| 検索する文字列( <u>N</u> ):<br>オプション : | 下さい<br>あいまい検索(日) |                |                   |            | •            |
| 置換後の文字列(1):                     | 〈ださい」            |                |                   |            | •            |
| オプション( <u>M</u> ) >>            |                  | 置換( <u>B</u> ) | すべて置換( <u>A</u> ) | 次を検索(E)    | キャンセル        |